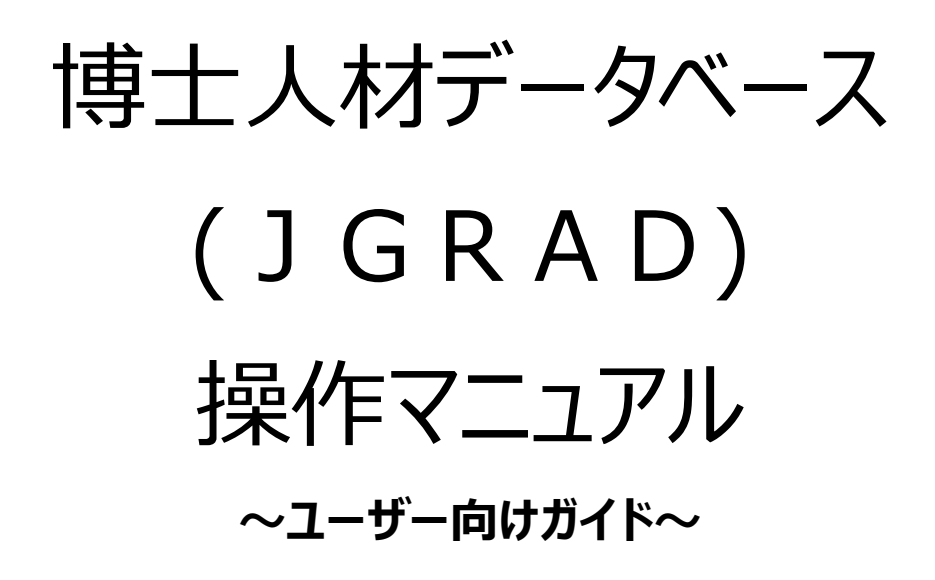

2018年10月版

# 目次

| 1.  | 博士人材データベースの WEB サイトアクセス | 1  |
|-----|-------------------------|----|
| 2.  | 博士人材データベースへのログイン        | 2  |
| 3.  | 初回ログイン時の入力について          | 5  |
| 4.  | 「基本情報」の閲覧と編集            | 13 |
| 5.  | 「キャリア(就学)」の閲覧と編集        | 15 |
| 6.  | 「キャリア(就業)」の閲覧と編集        | 18 |
| 7.  | 「支援制度/その他」の閲覧と編集        | 22 |
| 8.  | 「研究活動」の閲覧と編集            |    |
| 9.  | 「成果」の閲覧と編集              |    |
| 10. | 「ロールモデル紹介」の閲覧           |    |
| 11. | 「FAQ」の閲覧                |    |
| 12. | お問合せ方法について              |    |

# 1. 博士人材データベースの WEB サイトアクセス

#### 手順

(1) アクセス

博士人材データベースのアクセスは、WEB ブラウザを使用します。<sup>1</sup> WEB ブラウザに https://hr.nistep.go.jp と入力して下さい。現段階では Basic 認証をかけています。URL を入力すると、認証パスワードの入力を求める画面がポップアップします。

Basic 認証の「ユーザー名」および「パスワード」については、各大学から配布されますので、その通り入力下さい。 ※リーディングプログラム対象者の方については、Basic 認証の「ユーザー名」および「パスワード」を JGRAD 運営事務局よりメールにてご連絡しますので、その通り入力下さい。

| Windows セキュリティ                                                      |
|---------------------------------------------------------------------|
| internal use only のサーバー hr.nistep.go.jp にはユーザー名とパスワ<br>ードが必要です。<br> |
| ユーザー名<br>パスワード<br>□ 資格偏報を記憶する                                       |
| <u> </u>                                                            |

(Internet Explorer での確認画面)

| ユーザ名とパス | ユーザ名とパスワードを入力してください                                                       |  |
|---------|---------------------------------------------------------------------------|--|
| ?       | https://hr.nistep.go.jp の "internal use only" に対するユーザ名とパスワードを入力してくださ<br>い |  |
| ユーザ名:   |                                                                           |  |
| パスワード:  |                                                                           |  |
|         | OK キャンセル                                                                  |  |

(Firefox での確認画面)

| 認証が必要です<br>https://hrnistep.go.jp |                   |
|-----------------------------------|-------------------|
| ユーザー名<br>パスワード                    |                   |
|                                   | <b>ログイン</b> キャンセル |

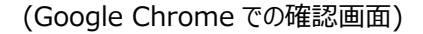

<sup>1</sup> Windows10 の Edge では、適正に動作しない場合があるため、Internet Explorer もしくは Chrome か、 FireFox を利用して下さい。

# 2. 博士人材データベースへのログイン

博士人材データベースへのログイン/ログアウトの方法をここで説明します。

### 手順

(1) ログイン

博士人材データベースへのログインは、画面左上のフォームにIDとパスワードを入力することで行います。

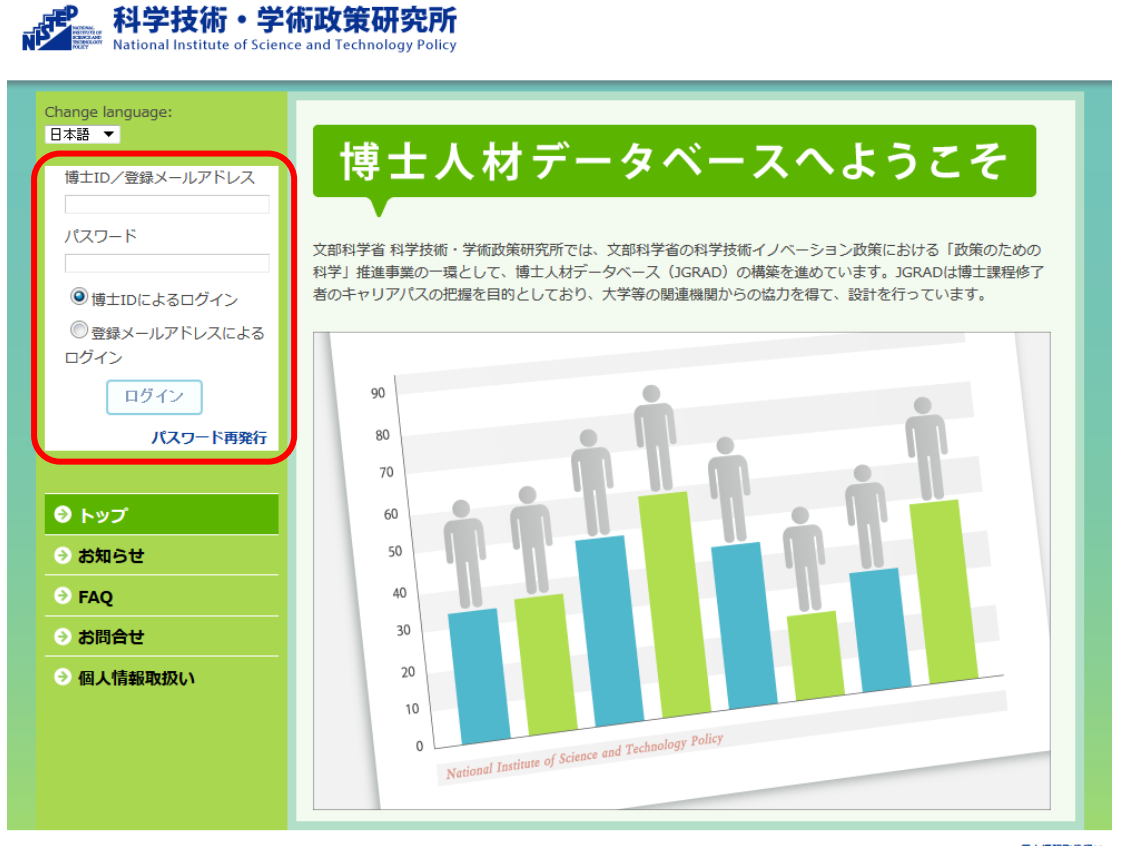

መደረጉ የሚያስት የመረጉ የሚያስት የሚያስት

博士IDの方はこちら

① ログイン方法の選択

画面左上のフォームにおいて、パスワード入力欄下のログイン方法にチェックを入れて下さい。

| 博士ID/登録メールアドレス |
|----------------|
|                |
| パスワード          |
|                |
| ◎ 博士IDによるログイン  |
| ◎ 登録メールアドレスによる |
| ログイン           |
| ログイン           |
| パスワード再発行       |

② 博士 ID または登録メールアドレスとパスワードの入力
 チェックしたログイン方法に従い、博士 ID または登録メールアドレスとパスワードを入力して下さい。

| 博士ID/登録メールアドレス |  |
|----------------|--|
| 123456A170001  |  |
| パスワード          |  |
| ••••••         |  |
| ◎博士IDによるログイン   |  |
| ○登録メールアドレスによる  |  |
| ログイン           |  |
| ログイン           |  |
| パスワード再発行       |  |

③ 〈ログイン〉ボタンのクリック

博士 ID または登録メールアドレスとパスワードを入力したら、〈ログイン〉ボタンをクリックして下さい。

| 博士ID/登録メールアドレス |  |
|----------------|--|
| 123456A170001  |  |
| パスワード          |  |
| •••••••        |  |
| ◉博士IDによるログイン   |  |
| ○登録メールアドレスによる  |  |
| ログイン           |  |
| ログイン           |  |
| パスワード再発行       |  |

(2) ログアウト

博士人材データベースからログアウトするには、画面右上の〈ログアウト〉をクリックして下さい。

| <b>.</b>           | 科学技術・学術政策研究所                                        |  |
|--------------------|-----------------------------------------------------|--|
| NAME OF CONTRACTOR | National Institute of Science and Technology Policy |  |

## 特記事項

● パスワードの再発行

博士 ID とパスワードを忘れてしまった方、大学から配布されていない方、リーディングプログラムに参加の方は、以下の手順に従って博士 ID とパスワードを入手してください。

▲ ログアウ

① 画面左上のフォームのログインボタンの下にある〈パスワード再発行〉をクリックして下さい。

| 博士ID/登録メールアドレス                                                                                                    |
|----------------------------------------------------------------------------------------------------|
| パスワード                                                                                                    |
| <ul> <li>博士IDによるログイン</li> </ul>                                                                                                    |
| ⑦ 登録メールアドレスによる     ロ     ビ     ハ     ロ     ビ     ハ     ロ     ビ     ハ     ロ     ビ     ハ     ロ     ビ     ハ     ロ     ビ     ハ     ロ     ビ     ハ     ロ     ビ     ハ     ロ     ビ     ハ     ロ     ビ     ロ     ビ     ビ     ロ     ビ     ロ     ビ     ロ     ビ     ロ     ビ     ロ     ビ     ロ     ビ     ビ     ロ     ビ     ビ     ロ     ビ     ビ     ビ     ビ     ビ     ビ     ビ     ビ     ビ     ビ     ビ     ビ     ビ     ビ     ビ     ビ     ビ     ビ     ビ     ビ     ビ     ビ     ビ     ビ     ビ     ビ     ビ     ビ     ジ     ビ     ビ     ジ     ビ     ビ     ビ     ビ     ビ     ジ     ビ     ジ     ビ     ジ     ビ     ジ     ジ     ビ     ジ     ジ |
| ログイン                                                                                                    |
| パスワード再発行                                                                                                    |

② メールアドレスの入力フォームが現れますので、JGRAD の会員情報に登録してあるメールアドレスを入力し、
 〈送信〉をクリックして下さい。

※JGRAD の登録メールアドレスを忘れた場合は、JGRAD 運営事務局までお問合せ下さい。 お問合せ方法については、本マニュアルの「12. お問合せ方法について」をご参照下さい。

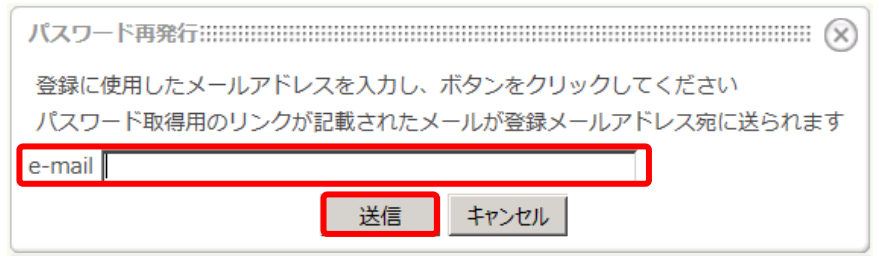

③ ②で入力したメールアドレス宛てに博士 ID とパスワード再発行の手続きが記載されたメールが送信されます。 以下メール文例にある URL をクリックして下さい。

From :

"Automatically transmitted from JGRAD (Please do not respond to this email) noreply-no-reply@hr.nistep.go.jp"

メール文例:

| JGRAD におけるログイン用パスワードの新規発行リクエストがありました。<br>新たにパスワードを発行する場合は下記のリンクをクリックしてください。<br>指定のメールアドレスに新しいパスワードをお送りします。 |  |
|----------------------------------------------------------------------------------------------------|--|
| 何かの手違いでこのメールが届いた場合には、ただちにこのメールを削除してください。<br>これまでのパスワードでログインすることができます。                                      |  |
| ハンドル:000000000                                                                                             |  |
| <b>ログイン ID</b> :000000000                                                                                  |  |
| https://hr.nistep.go.jp/XXXXXXXXXXXXXXXXXXXXXXXXXXXXXXXXXXXX                                               |  |

※メール文面中の"ログイン ID"は、本マニュアル中での"博士 ID"を指します

 ④ ③で受け取ったメールに記載の URL をクリックすることにより、パスワードを通知するメールが送信されます。 https://hr.nistep.go.jp にアクセスし、発行されたパスワードでログインして下さい。

メール文例:

## 3. 初回ログイン時の入力について

利用開始時に、博士人材データベースへの初回ログイン処理を行います。 ※既に情報を入力済の登録者の方は、必要に応じて 4~12 章の各章をご覧ください。

## 手順

初回ログインはログイン後に表示される初回ログイン画面にて行います。

- (1) 博士人材データベースの URL へのアクセスとログイン
  - 博士人材データベースの URL ヘアクセスして下さい
     (詳細は本マニュアルの「1.博士人材データベースの WEB サイトアクセス」の手順を参照して下さい)
  - ② 画面左上のフォームに、博士 ID とパスワードを入力して〈ログイン〉ボタンをクリックして下さい。

| 科学技術・学                      | 術政策研究所                                              |
|-----------------------------|-----------------------------------------------------|
| National Institute of Scien | ce and Technology Policy                            |
| Change language:<br>日本語 ▼   |                                                     |
| 博士ID/登録メールアドレス              | 博士人材データベースへようこそ                                     |
| パスワード                       | 文部科学省 科学技術・学術政策研究所では、文部科学省の科学技術イノペーション政策における「政策のための |
| ◎博士IDによるログイン                | キャリアパスの把握を目的としており、大学等の関連機関からの協力を得て、設計を行っています。       |
| ⑦ 登録メールアドレスによる     ログイン     |                                                     |
| ログイン                        | 90                                                  |
| パスワード再発行                    |                                                     |

③ 初回ログイン画面が表示されます。

※下記の画面「博士人材 DB アクティベート」と記載された画面が表示されない場合は、画面左のメニューから〈Profile〉を選択すると、初回ログイン画面が表示されます。

|  | AP学技術・学術政策码<br>National Institute of Science and Techno<br>Change language:<br>日本語 ○<br>nisterp022   ログアウト<br>○ トップ<br>○ お知らせ<br>○ お知らせ<br>○ 御人情報取扱い<br>○ Profile<br>○ Group<br>ALL<br>NISTEP大学 | Testpo2 ログアウ<br>TestpoyPolicy<br>Weight Add DB<br>アクティベート<br>メールアドレス・<br>Will Sefter<br>のまた从から空間いただいた個人情報(以下「空<br>副情報」)におり、「暗主人材データベース」を掲<br>取られる。<br>・ 空間情報及び陽主人材データベースを、以下のた<br>いた場相[注意す。<br>・ 空間情報及び陽主人材データベースを、以下のた<br>いた場相[注意す。<br>・ 空間情報及び陽主人材データベースを、以下のた<br>いた場相[注意す。<br>・ ごとの外相条件に同意します |
|--|----------------------------------------------------------------------------------------------------|----------------------------------------------------------------------------------------------------|
|--|----------------------------------------------------------------------------------------------------|----------------------------------------------------------------------------------------------------|

#### (2) 初回ログインの準備

① メールアドレスを入力します。

| At学技術・学術政策     Kational Institute of Science and Technol     Change language:     Etま ▼     nistep032   ログアウト      O トップ | nistep032 ログアウト<br>研究所<br>ology Folicy<br>博士人材DB<br>アクティペート                                                                                              |
|----------------------------------------------------------------------------------------------------|----------------------------------------------------------------------------------------------------|
| <ul> <li>○ お知らせ</li> <li>○ お問合せ</li> <li>○ 個人情報取扱い</li> <li>● Profile</li> </ul>                                         | メールアドレス     niste032@example.com     3       利用条件     個人情報の取扱い     (1) 利用目間       ① 博士人材から登録いただいた個人情報(以下「登<br>環情報)」により、「博士人材データベース」を構<br>装します。     (2) 「 |
| ● Group<br>ALL<br>NISTEP大学                                                                                               | ○ 登録時報2019年入4月7-9八-人を、以下のた<br>のに利用します。<br>□私は上記の利用条件に問意します<br>送信                                                                                         |
|                                                                                                    | COPYRIGHT © 2014 MISTEP - National Institute of Science and Technology Policy, ALL REGISTRE RESERVED.     Powered by NetCommons? The NetCommons Project  |

② 利用条件の内容を確認し、利用条件に同意して下さい。

| 科学技術・学術政策<br>National Institute of Science and Techno                                                                               | <mark>研究所</mark><br>Jolegy Policy                                                                                                    |
|----------------------------------------------------------------------------------------------------|----------------------------------------------------------------------------------------------------|
| Change language:<br>日本語 ><br>nistep032   ログアウト<br>● トップ<br>● お知らせ<br>● お前合せ<br>● 個人情報取扱い<br>● Profile<br>● Group<br>ALL<br>NISTEP大学 | 博士人材DB<br>アクティベート         メールアドレズ*         新聞名作         利用名作         ● 11 村利目的         ① 単士人材から登録いただいた個人情報(以下「金<br>崎富和)」により、「増土人材データペースを、以下のた、         ● 登録情報股び博士人材データペースを、以下のた、         ● 登録情報股び博士人材データペースを、以下のた、         ● 登録情報股び博士人材データペースを、以下のた、         ● 登録情報股び博士人材データペースを、以下のた、         ● 登録情報股び博士人材データペースを、以下のた、         ● 登録情報股び博士人材データペースを、以下のた、         ● 登録情報股び場当人材データペースを、以下のた、 |
|                                                                                                    | COPYRIGHT © 2014 NISTRP - National Institute of Science and Technology Volicy. ALL NIGHTS RESERVED.<br>Powered by NetCommonics The NetCommon Project                                                                                                    |

③ メールを送信して下さい。
 利用条件に同意の上、〈送信〉ボタンをクリックすると、メールが送信され、メール送信完了画面が表示されます。

| hange language:<br>日本語 🔽 |                                                                         |
|--------------------------|-------------------------------------------------------------------------|
| istep032   ログアウト         | 登録メールアドレス宛にアクティベートキーを送信しました。<br>メール内のURLに3日以内にアクセスし、アクティベート処理を完了してください。 |
| ● トップ                    | 1時間経ってもアクティベートキーが癌かない場合は、メールアドレスをご確認の上、再度登録をやり直してください。                  |
| ● お知らせ                   | 登録時に不具合が出る可能性がありますので、ブラウザの「戻る」ボタンの使用および右クリックでの「戻る」はご使用を避けてください。         |
| ∋ お問合せ                   |                                                                         |
| 個人情報取扱い                  |                                                                         |
| Profile                  |                                                                         |
| Group                    |                                                                         |
| NISTEP大学                 |                                                                         |

- (3) 新しいパスワードの入力
  - ① 入力したメールアドレス宛てに初回ログイン用の URL が通知されますので、その URL をクリックして下さい。
  - ② 下記画面が出たら、パスワード変更処理を行って下さい<sup>2</sup>。

| hange language:<br>日本語 「 | セキュリティを保つため、初期パスワードは変更して下さい。        |
|--------------------------|-------------------------------------|
| 206_4 ログアウト              | 新日のバスフード 新しいバスワード 新しいバスフード 新しいバスフード |
| ∋ トップ                    | パスワード変更                             |
| ∋ お知らせ                   |                                     |
| Ð FAQ                    |                                     |
| ● お問合せ                   |                                     |
| 🤊 個人情報取扱い                |                                     |
| → 利用規約                   |                                     |
| → 人材募集                   |                                     |
| ∋ イベント                   |                                     |
| ∋ アンケート                  |                                     |
| → 情報提供の広場                |                                     |
| Profile                  |                                     |
| eroup                    |                                     |

<sup>&</sup>lt;sup>2</sup> アクティベート処理完了時に、パスワード設定画面に遷移せず、再度、「博士人材 DB アクティベート」画面に戻る場合 があります。JGRAD システムのベースである"NetCommons2.0"において、WEB ブラウザとして、Windows10 の Edge では、アクティベート処理が適正に実行されない場合があることが報告されております。その場合は、Internet Explorer もしくは Chrome か、FireFox で試して下さい。

- (4) Profile 画面での初期入力
  - 「初期入力①」という画面が表示されますので、基本情報を入力して下さい。
     基本情報は、画面内でアスタリスク(\*)マークの付いた項目は、必須入力項目となります。
     必須項目は、以下の通りです。
    - 国籍\*
    - 性別\*
    - ハンドルネーム\* (あらかじめ発行されますが、変更可能です)
    - 氏名/フリガナ\*
    - 英字\*
    - 生年月日\*

| ige language: | Profile   |                                                                      | ************************************* |
|---------------|-----------|----------------------------------------------------------------------|---------------------------------------|
| ep001   ログアウト | -初期入力①    |                                                                      |                                       |
| トップ           | *は必須項目です  |                                                                      |                                       |
| 1.90          | ID        | nistep001                                                            |                                       |
| お知らせ          | パスワード     | パスワードの変更はごちら                                                         |                                       |
| FAQ           |           | セキュリティを保つため、初期パスワード                                                  |                                       |
| お問合せ          |           |                                                                      |                                       |
| 個人情報取扱い       |           |                                                                      |                                       |
| 利用規約          | (4.2) *   |                                                                      |                                       |
| Profile       | ハンドルネーム * | nistep001                                                            |                                       |
|               | 氏名 **     | 陸 <del>洛井</del><br>4. 7 <del>73</del> 7                              |                                       |
|               | フリガナ ※    |                                                                      |                                       |
|               | 英字 🗶      | 性 NAI<br>名 BUTEFU                                                    |                                       |
|               | ミドルネーム    |                                                                      |                                       |
|               | 旧烛        |                                                                      |                                       |
|               | 旧姓(フリガナ)  |                                                                      |                                       |
|               | 主年月日 💥    | 西国1093 図年(2 図月<br>18 図目 # researchmapとの講座<br>行為者(5) までの入れた名響(30) 反正す |                                       |

 ② 「初期入力②」という画面が表示されますので、メールアドレスの確認と researchmap 連携についての 入力をお願いします。

メールアドレスを確認して下さい。また researchmap のデータをインポートの有無、及び researchmap へのデータエキスポートの有無についてチェックをお願いします。 ※researchmap との連携機能は、2018 年度中を目処にてご利用可能となる見込みです。

| snge language:<br>本語 「 | Profile                                                                                    |
|------------------------|--------------------------------------------------------------------------------------------|
| 26_4   ログアウト           | _初期入力②                                                                                     |
| トップ                    | メールアドレス * test@test.co.p                                                                   |
| お知らせ                   | メールアドレス構図* hest@est.co.jp                                                                  |
| FAO                    | データバース連携・                                                                                  |
| *88AH                  | researchmaph20/F3>X377-* * Ve Wo                                                           |
|                        | Tesentuming/ Dir 73A7 ・ Cites Cite<br>Einesarchmapとの提携機能は2018年3月を定す                        |
| 個人相戦収録ない               | 研究質問時 122456                                                                               |
| 利用规制                   |                                                                                            |
| 人材募集                   | 次へ 戻る                                                                                      |
| イベント                   |                                                                                            |
| アンケート                  |                                                                                            |
| 情報提供の広場                |                                                                                            |
| Profile                |                                                                                            |
|                        | COPYRIGHT © 2014 NISTRP - National Institute of Science and Technology Parks. ALL TA NISCA |
|                        |                                                                                            |
|                        |                                                                                            |
|                        |                                                                                            |
|                        |                                                                                            |

- ③「初期入力③」という画面が表示されますので、支援制度等について入力をお願いします。
   画面内でアスタリスク(\*)マークの付いた項目は、必須入力項目となります。
   必須項目は、以下の通りです。
  - 博士課程教育リーディングプログラム\*
  - 卓越大学院プログラム\*
  - スーパーサイエンスハイスクール(SSH)\*
  - 学費の免除\*
  - 奨学金等の受給\*(貸与が無い場合は以下の項目は入力無用です)
    - > 日本学生支援機構の奨学金/受給期間
    - > 日本学生支援機構以外の奨学金/受給期間
  - ティーチングアシスタント(TA)経験\*
  - リサーチアシスタント (RA) 経験\*

| Change language:         | Profile                   |                                                             |  |
|--------------------------|---------------------------|-------------------------------------------------------------|--|
|                          |                           |                                                             |  |
| nistep001 ログアウト          | -初期入力③                    |                                                             |  |
| <br>シトップ                 | *は必須項目です                  |                                                             |  |
|                          | 国の支援制度について 各項目必須          |                                                             |  |
| <ul> <li>予約ので</li> </ul> | 日本学術振興会の特別研究員             | ☑DC1採用 ☑DC2採用                                               |  |
| ⊖ FAQ                    | 博士課程教育リーディングプログラム ※       | ●Yes ONo                                                    |  |
| ● お問合せ                   | 卓越大学院プログラム 💥              | OYes ◉No                                                    |  |
| ● 個人情報取扱い                | スーパーサイエンスハイスクール (SSH)     | O Yes ⊕No                                                   |  |
| A HIMHA                  | *<br>学務の免除 *              |                                                             |  |
|                          | 塑学金等の受給 ※                 | CTRATIA C MARINE CARAGOO                                    |  |
| Profile                  | 日本学生支援機構の奨学会              | <ul> <li>○第一種奨学金</li> <li>●第二種奨学金</li> <li>○貸与なし</li> </ul> |  |
|                          | 受給期間                      | ○1年以上 ●1年未満                                                 |  |
|                          |                           | 年 9 ヵ月                                                      |  |
|                          | 日本学生支援機構以外の奨学金            | ●受給したことがある ○受給したことがない                                       |  |
|                          |                           | 日本学術振興会海外特別研究員                                              |  |
|                          | 受給期間                      | O1年以上 ◉1年未満                                                 |  |
|                          |                           | 年 9 ヵ月                                                      |  |
|                          | ティーデングアシスタント(TA)経験 X      | ○有 ◉無                                                       |  |
|                          | リサーチアシスタント(RA)経験 <b>※</b> | ○有●無                                                        |  |
|                          |                           |                                                             |  |
|                          | 次へ                        | 戻る                                                          |  |

 ④ 〈博士課程在籍者〉か〈博士課程修了者〉かのどちらかを選択して下さい。
 ※博士前期、後期課程を問わず、単位取得満期退学、途中退学の方など 現在博士課程に在籍されていない方は、〈博士課程修了者〉を選択下さい。

|                                                          | nistep001   D979 F                                                                                                    |
|----------------------------------------------------------|----------------------------------------------------------------------------------------------------|
| A学技術・学術政策研<br>National Institute of Science and Technolo |                                                                                                    |
| Change language:<br>日本語 II<br>nistep001   ログアウト          | Profile<br>初期入力③<br>                                                                                                    |
| <ul> <li>● お知らせ</li> <li>ー</li> </ul>                    | 現在の状態を通訳してくたさい。                                                                                                    |
| ● FAQ<br>● お問合せ                                          | 博士課程在籍者<br>社会人博士の方は「博士課程在籍書」を選択してください。                                                                                                    |
| ● 個人情報収扱い<br>● 利用規約                                      | 博士課程修了者                                                                                                    |
|                                                          | 単位取得退学の方はごちらをお選びください。<br>博士号を既に取得していて、現在博士課程以外で学んでいる方はごちらでご回答ください。                                                                                      |
|                                                          | <u></u> <u></u> <u></u> <u></u> <u></u> <u></u> <u></u> <u></u> <u></u> <u></u> <u></u> <u></u> <u></u> <u></u> <u></u> <u></u> <u></u> <u></u> <u></u> |
|                                                          |                                                                                                    |

- ⑤ 〈博士課程在籍者〉を選択した場合、就学状況を入力して下さい。 画面内でアスタリスク(\*)マークの付いた項目は、必須入力項目となります。 必須項目は、以下の通りです。
  - 大学院の種類\*
  - 入学年月\*
  - 所属大学院·研究科(区分/大学名/研究科/専攻)\*
  - 研究分野【主】\*
  - 所属機関の所在地\*

|                                                                                                    |                                                                                                    | nistepuur   0020 |
|----------------------------------------------------------------------------------------------------|----------------------------------------------------------------------------------------------------|------------------|
| A学技術・学術政策研究P<br>National Institute of Science and Technology Pol                                                                           | H=1.48 GRAD                                                                                                    |                  |
| Change language:<br>日本語 マ<br>nitsp001 日グアウト<br>・<br>・<br>・<br>・<br>・<br>・<br>・<br>・<br>・<br>・<br>・<br>・<br>・<br>・<br>・<br>・<br>・<br>・<br>・ | **は会理用です           大学校の爆集           不選手           万丁           大学校の爆集           万重月           万重月           万重月           万重月           万重月           万重月           万重月           万重月           万重月           万二           大学校・振興           大学校・振興           大学校・振興           大学校・振興           大学校・振興           大学校・振興           大学校・振興           大学校・振興           大学校・振興           東市           大学校・振興           東市           東市           東市           東市           東市           東市           東市           東市           東市           東市           ア           東市           ア           ア           ア           ア           ア           ア           ア           ア           ア           ア           ア           ア           ア |                  |
| ● 個人情報取扱い<br>● 利用規約<br>● Profile                                                                                                    | [F-4/F]         V           専攻:         [           研究分野(主):         大功塔:         (未退行)           研究分野(副1)         大功塔:         (未退行)         V           研究分野(副1)         大功塔:         (未退行)         V           小分塔:         (未退行)         Y         Y                                                                                                    |                  |
|                                                                                                    | 研究分野(副2) 大方塔: [本風行 ビ<br>小方塔: [本風行 ビ<br>指導結局                                                                                                    |                  |
|                                                                                                    | 所属体例の所在物 = 年豊円 V<br>東島内 V<br>東島内 V<br>東島内 V<br>東島内 V                                                                                                    |                  |

⑥ 〈博士課程修了者〉を選択した場合、キャリア情報選択のプルダウンから、〈就労〉あるいは 〈その他・未定〉を選択して下さい。

| A学技術・<br>National Institute of Sci            | <b>学術政策研究所</b><br>ence and Technology Policy<br>サータベース<br>「<br>「<br>「<br>「<br>「<br>「<br>」<br>」<br>」<br>「<br>」<br>」<br>「<br>」<br>」<br>」<br>」<br>「<br>」<br>」<br>」<br>、<br>」<br>、<br>」<br>、<br>」<br>、<br>、<br>、<br>、<br>、<br>、<br>、<br>、<br>、<br>、<br>、<br>、<br>、 |
|-----------------------------------------------|----------------------------------------------------------------------------------------------------|
| Change language:<br>日本語 マ<br>pistep001 レログマウト | Profile<br>初期1 中全                                                                                                    |
| <ul> <li>シトップ</li> <li>シお知らせ</li> </ul>       | *は必須項目です       キャリア情報選択       説労<br>その他・未定                                                                                                    |
| ● FAQ<br>● お問合せ                               | <u></u><br>戻3                                                                                                    |
| <ul> <li>● 個人情報取扱い</li> <li>● 利用規約</li> </ul> |                                                                                                    |
| Prome                                         | 催人情報的の<br>全人情報的の<br>COPYRIGHT © 2014 NISTEP - National Institute of Science and Technology Policy. ALL RIGHTS RESERVE<br>Powered by NetCompose: The NetCompose Policy<br>Powered by NetCompose: The NetCompose Policy                                          |

キャリア情報選択にて、〈就労〉を選択した方は、就業状況を入力して下さい。 画面内でアスタリスク(\*)マークの付いた項目は、必須入力項目となります。 必須項目は、以下の通りです。

- 就業開始年月\*
- 所属先機関種別\*
- 所属先機関名\*

- 職階·職位\*
- 役職·職名\*
- 雇用形態\*
- 任期開始(年月日)\*
- 任期終了(年月日)\*
- 産業分類\*
- 職業分類\*
- 専門分野\*
- 所属機関の所在地\*

| Profile         初期入力⑤         *は必須項目です<br>キャリア情報選択         1.所属機関         就業開始年月 ※         所屋先機関者 ※         2.職階         職階・職位 ※         役職・職名 ※         雇用形態 ※         任期 ※ | 就労       ▼         西暦 末選択       年 末選択         末選択       ▼         末選択       ▼         末選択       ▼         末選択       ▼         床選択       ▼         床選択       ▼         床選択       ▼         床選択       ▼         床選択       ▼         「       ★         「       ★         「       ★         「       ★         ○       ★         「       ★         ○       ★         ○       ★         ○       ★         ○       ★         ○       ★         ○       ★         ○       ★         ○       ★         ○       ★         ○       ★         ○       ★         ○       ★         ○       ★         ○       ★         ○       ★         ○       ★         ○       ★         ○       ★         ○       ★         ○       ★         ○       ★ | 3.専門分野<br>産業分類 ※<br>職業分類 ※<br>専門分野 ※<br>4.地域<br>所屋機関の所在地 ※ | <ul> <li>末選択</li> <li>▼</li> <li>末選択</li> <li>▼</li> <li>末選択</li> <li>▼</li> <li>末選択</li> <li>▼</li> <li>末選択</li> <li>▼</li> <li>末選択</li> <li>▼</li> </ul> |
|----------------------------------------------------------------------------------------------------|----------------------------------------------------------------------------------------------------|------------------------------------------------------------|----------------------------------------------------------------------------------------------------|
|                                                                                                    |                                                                                                    | 登録 戻る                                                      |                                                                                                    |

キャリア情報選択にて、〈その他・未定〉を選択した方は、現在の状況を入力して下さい。 画面内でアスタリスク(\*)マークの付いた項目は、必須入力項目となります。 必須項目は、以下の通りです。

#### 所属/無所属開始年月\*

#### キャリア分類\*

下記分類を参考に入力して下さい:

- 1. 臨床研修医
- 2. 進学準備中
- 3. 就職準備中
- 4. 雇用関係のないポストドクター等
- 5. その他·未定
- 6. 専業主夫·婦

#### ● 所属先機関種別\*

下記分類を参考に入力して下さい:

- 1. 大学等
- 2. 公的研究機関
- 3. 民間企業

- 4. 非営利団体
- 5. その他・無所属
- 所属先機関名\*
- 所属先規模\*
- 所属先機関の所在地\*

| 1.77/E568(9)           所屋/無所雇開始年月 ※           キャリア分類 ※           所屋先機関種別 ※           所屋先機関 後 ※           予雇先規模 ※           2.職階<           職階・職位           谷職・職名 | 西暦 <b>未選択 ▼</b> 月 | 3.地域<br>所屋機関の所在地 <mark>※</mark> | 末選択 ▼<br>末選択 ▼<br>末選択 ▼ |
|----------------------------------------------------------------------------------------------------|-------------------|---------------------------------|-------------------------|
| 役職・職名                                                                                                    |                   |                                 |                         |
| 「川たつ」田小山田                                                                                                    |                   |                                 |                         |
|                                                                                                    |                   | 登録 戻る                           |                         |

⑦ Profile 画面へ遷移します(初回ログイン処理完了)

| A学技術・学術政策<br>National Institute of Science and Tech      | 研究所 世土人村 GRAD                                                |
|----------------------------------------------------------|--------------------------------------------------------------|
| Change language:<br>日本語 マ<br>nistep0126   ログアウト<br>・ トップ | Profile<br>重重 プロパール快乗<br>JREC-IN Portal 求人情報                 |
| ● お知らせ<br>● FAQ<br>● お聞合せ                                | / 情報を握く<br>プロフィール<br>ID nistep0126<br>ハンドル nistep0126        |
| ● 個人情報現扱い<br>● 利用規約<br>● Profile                         | <学型><br>西晋 2013 年 4 月 ~ 西晋 2015 年 3 月 博士課程 (後期) 北街進大学 理工学研究科 |
|                                                          | <電因><br>編集                                                   |

#### 特記事項

● エラーとなった場合は、JGRAD 運営事務局にご連絡下さい。トップページの「お問合せ」からご連絡頂けます。 お問合せ方法については 12 章を参照下さい。

## 4. 「基本情報」の閲覧と編集

「基本情報」の画面では、個人の基本的な情報の閲覧と編集が可能です。 ここでは、その手順について説明します。

#### 手順

「基本情報」の入力は、各会員がログインしたあとに表示される Profile 画面で行って下さい。 Profile 画面では、下記の 画面のように、情報提示画面と個人情報の画面が表示されます(※所属する大学によって変更された画面が表示され る場合があります)。

- (1) 「基本情報」の閲覧と編集
  - 「基本情報」の閲覧と編集画面の表示
     「基本情報」の閲覧と編集を行うには、Profile 画面の〈編集〉ボタンをクリックして下さい。
     ※Profile 画面の上と下に表示されていますが、同じです。

|                                                                   | nistep1206_1 ログアウト                                                                                             |
|-------------------------------------------------------------------|----------------------------------------------------------------------------------------------------|
| 科学技術・<br>National Institute of S                                  | 学術政策研究所<br>cience and Technology Policy                                                                        |
| Change language:<br>日本語 IV<br>nistep1206_1   ログアウト                | Profile                                                                                                    |
| <ul> <li>● トップ</li> <li>● お知らせ</li> <li>● FAQ</li> </ul>          | 「フロフィール<br>ID nistep1206_1<br>ハンドル 1206_1                                                                      |
| <ul> <li>お問合せ</li> <li>個人情報取扱い</li> <li>利用規約</li> </ul>           | <学歴> 西暦 2000 年 4 月 ~ 西暦 2004 年 10 月 博士課程(後期)京都大学人間・環境学研究科(研究院) 西暦 1908 年 4 月 ~ 西暦 2000 年 3 日 修士課程 京都大学 生会科学研究科 |
| <ul> <li>○ 人材募集</li> <li>○ イベント</li> </ul>                        |                                                                                                    |
| <ul> <li>● アンケート</li> <li>● 情報提供の広場</li> <li>● Profile</li> </ul> | 西暦 2017 年 4 月 ~ 科学技術 · 学術政策研究所                                                                                 |
|                                                                   |                                                                                                    |

② 左上1番目の〈基本情報〉タブをクリックして下さい。
 ※〈編集〉をクリックした際、すでに基本情報が表示されている状態の場合はこの操作をする必要はありません。

| 306_11 (0 / 7 / 7 / 1 / 1 / 7 (0 / 1 / 1 / 1 / 1 / 1 / 1 / 1 / 1 / 1 /                                                                                                    | 基本環境         キャリア(就学)         キャリア(就学)         支援制度/その他         研究活動         成果           基本情報         第4/36項目です                                                                                                    | シェリロアのト         技工協会         レッフ (就学) キャリア (就学) 文規知度/その他 研究活動 原果           トップ         お加合せ         ************************************                                                                                                    | 206_1   ログアウト     医木信節     マリア (就学)     生ヤリア (就学)     文 送知度/その他     研究活動     成果       ○ トップ     -     基本情報     *     *     *     *     *       ○ お加らせ     0     ///// //// //// //// ///// //////////                                                                                                    | ジナの見つ「(数字)         キャリア(数字)         キャリア(数字)         生リア(数字)         支援制度/その他         研究活動         成果           せ                                                                                                    |                                                                                                    |
|----------------------------------------------------------------------------------------------------|----------------------------------------------------------------------------------------------------|----------------------------------------------------------------------------------------------------|----------------------------------------------------------------------------------------------------|----------------------------------------------------------------------------------------------------|----------------------------------------------------------------------------------------------------|
| トップ         基本情報           > お知らせ         D         nske1200_1         スールアドレ「aronorbu@gmail.com           > FAQ         パスワード         パスワードの変更起たら         スールアドレ「aronorbu@gmail.com           > お聞合せ         パスワード         パスワードの変更起たら         スールアドレ「aronorbu@gmail.com           > 合人情報取扱い         パンドルネーム ※         1200_1         エールアドレ<br>は変更して下ざい。         スールアドレ<br>ス確認 ※           > 利用規約         バンドルネーム ※         1200_1         ビスジー         エールアドレ<br>ス確認 ※         iaronorbu@gmail.com           > 入材券集         1200_1         ビスジー         ビスジー         エールアドレ<br>ス確認 ※         iaronorbu@gmail.com           > 入水券集         1200_1         ビスジー         ビスジー         エールアドレ<br>スールアドレ         スールアドレ<br>スールアドレ           > 利用規約         バンドルネーム ※         1200_1         ビスジー         エールア         レ           > 人材券集         1200_1         ビスジー         ビスジー         ア・レ<br>スールア         ア・レ<br>スールア         マー・レ<br>スールア           > ハンドルネーム ※         1200_1         ビスジー         日本         ロー・レ<br>スールア         ロー・レ         ロー・レ           > ハンドル         名         1000-1         フロフィール         DF可フィール         DF可フィール         DF可フィール           * ドルキーム          1000-1         ロー・レ         ロー・レ         ロー・レ         ロー・レ </th <th>基本情報       ID     instep1206_1       JCスワード     /(スワードの変更は256)       プレアドレ     オールアドレ       マキュリティを備えたが、初期/(スワード     メールアドレ       は変更してきない。     メールアドレ       「は変更してきない。     メールアドレ       「な変更してきない。     生 ダメールアドレ       「な変更してきない。     生 ダメールアドレ       「などのののたい意気の面目 com     生 ダメールア       「たる ※     住 交部       「たる ※     住 交部       「日本市     「日本市       「大都市     「日本マールア       「日本市     「日本マールア       「日本市     「日本マール       「日本市     「日本マール       「日本市     「日本マール」       「日本市     「日本マール」       「日本市     「日本マール」       「日本市     「日本マール」       「日本市     「日本マール」       「日本市     「日本マール」       「日本市     「日本マール」       「日本市     「日本マール」       「日本市     「日本マール」       「日本市     「日本マール」       「日本市     「日本市       「日本市     「日本マール」</th> <th>ドップ         基本情報           お知らせ         ID         INSERPIZO6_1         メールアドレ         Iaromonbu@gmail.com           FAQ         バスワード         //(スワードの変更はこ56)         ス.米         ダブ体を使えるようなgmail等入力           お間合せ         ビキュリティを使っため、初期パスワード         スールアドレ         Iaromonbu@gmail.com           個人情報取扱い         バンドルネーム ※         1206_1         生 近ア・ア・レス         Fuz           利用規約         氏名 ※         技 反部         唐ボスールア         Fuz           人材募集         フリガナ ※         社 反部         展示メールア         Fuz           フリガナ ※         社 反部         展示シュール         Fuz           デジト         名 19020         携帯電話冊            アンブート         名 19020         携帯電話冊            デジルート         名 19020         グロフィール         ど見する の目可しない           案字 ※         社 Monbu         の20         グロフィール           デジルネーム         IBU             BBE         「ロノール         用コスント             BBE         「回りガナ)         写真         参短…</th> <th>トップ     基本情報       お知らせ     *は必須項目です       FAQ     10       お問合せ     パスワードの変更になら       3 お聞合せ     パスワードの変更になら       4 規用規約     100       A 人材発生     1200_1       メールアドレ     「aromonbu@gmail.com       大がりルネーム ※     1200_1       生 レアオ・シールアドレ     「aromonbu@gmail.com       大材発生     1200_1       ・レンドルネーム ※     1200_1       ビスジー     「レス       ・レス     「レス       フリガナ ※     名 「大ジ」       3 「大大ト     5 「マジ」       アンケート     ジー</th> <th>基本情報           社         (は2)須須目です           ID         nistep1206_1         メールアドレ<br/>(57億七億人るようなgmai等入力)           ゼ         //スフード         //スワードの変更に56<br/>七年ユリティを保うため、初期/スフード         メールアドレ<br/>(3億筐)         Iatomonbu@gmail.com           輸取扱い         パンドルネーム ※         1206_1         生類メールア<br/>ドレス         Iatomonbu@gmail.com           約         氏名 ※         佐 反部<br/>名 「たおう」         皆素メールア<br/>ドレス         Iatomonbu@gmail.com           クリガナ ※         佐 反部<br/>名 「たおう」         時常な近時号         「</th> <th>1011ログアウト     基本情報     キャリア(就業)     支援制度/その他     研究活動     成果</th> | 基本情報       ID     instep1206_1       JCスワード     /(スワードの変更は256)       プレアドレ     オールアドレ       マキュリティを備えたが、初期/(スワード     メールアドレ       は変更してきない。     メールアドレ       「は変更してきない。     メールアドレ       「な変更してきない。     生 ダメールアドレ       「な変更してきない。     生 ダメールアドレ       「などのののたい意気の面目 com     生 ダメールア       「たる ※     住 交部       「たる ※     住 交部       「日本市     「日本市       「大都市     「日本マールア       「日本市     「日本マールア       「日本市     「日本マール       「日本市     「日本マール       「日本市     「日本マール」       「日本市     「日本マール」       「日本市     「日本マール」       「日本市     「日本マール」       「日本市     「日本マール」       「日本市     「日本マール」       「日本市     「日本マール」       「日本市     「日本マール」       「日本市     「日本マール」       「日本市     「日本マール」       「日本市     「日本市       「日本市     「日本マール」                                                                                                    | ドップ         基本情報           お知らせ         ID         INSERPIZO6_1         メールアドレ         Iaromonbu@gmail.com           FAQ         バスワード         //(スワードの変更はこ56)         ス.米         ダブ体を使えるようなgmail等入力           お間合せ         ビキュリティを使っため、初期パスワード         スールアドレ         Iaromonbu@gmail.com           個人情報取扱い         バンドルネーム ※         1206_1         生 近ア・ア・レス         Fuz           利用規約         氏名 ※         技 反部         唐ボスールア         Fuz           人材募集         フリガナ ※         社 反部         展示メールア         Fuz           フリガナ ※         社 反部         展示シュール         Fuz           デジト         名 19020         携帯電話冊            アンブート         名 19020         携帯電話冊            デジルート         名 19020         グロフィール         ど見する の目可しない           案字 ※         社 Monbu         の20         グロフィール           デジルネーム         IBU             BBE         「ロノール         用コスント             BBE         「回りガナ)         写真         参短…                                                                                                    | トップ     基本情報       お知らせ     *は必須項目です       FAQ     10       お問合せ     パスワードの変更になら       3 お聞合せ     パスワードの変更になら       4 規用規約     100       A 人材発生     1200_1       メールアドレ     「aromonbu@gmail.com       大がりルネーム ※     1200_1       生 レアオ・シールアドレ     「aromonbu@gmail.com       大材発生     1200_1       ・レンドルネーム ※     1200_1       ビスジー     「レス       ・レス     「レス       フリガナ ※     名 「大ジ」       3 「大大ト     5 「マジ」       アンケート     ジー                                                                                                    | 基本情報           社         (は2)須須目です           ID         nistep1206_1         メールアドレ<br>(57億七億人るようなgmai等入力)           ゼ         //スフード         //スワードの変更に56<br>七年ユリティを保うため、初期/スフード         メールアドレ<br>(3億筐)         Iatomonbu@gmail.com           輸取扱い         パンドルネーム ※         1206_1         生類メールア<br>ドレス         Iatomonbu@gmail.com           約         氏名 ※         佐 反部<br>名 「たおう」         皆素メールア<br>ドレス         Iatomonbu@gmail.com           クリガナ ※         佐 反部<br>名 「たおう」         時常な近時号         「                                                                                                    | 1011ログアウト     基本情報     キャリア(就業)     支援制度/その他     研究活動     成果                                                                                                    |
| お加らせ     アは必須用です     アメールアドレ     Istomonbu@gmail.com       FAQ     パスワード     パスワードの変更におち     ス.米     修了他も使えるようなgmailを入力       が加らせ     パスワード     パスワードの変更におち     ス.米     ダブ他ったし、な気mail com       御人情報取扱い     ハンドルネーム 米     「200_1     ドレス     スールアドレ<br>ス感認 米     すarononbu@gmail.com       別用規約     氏名 米     「200_1     日本     ビレス     オールアドレ<br>ス感認 米     すarononbu@gmail.com       パスウード     大水 ドレ     「200_1     日本     「セレ     スールアドレ<br>ス感認 米     すarononbu@gmail.com       パスウード     大水 ドレス     「200_1     日本     日本     日本       パスウード     大水 ドレス     「200_1     日本     日本       パスウード     大水 ドレス     「200_1     日本     日本       パスウード     大水 「200_1     日本     日本     日本       パスウード     大水 「200_1     日本     日本     日本       パスウード     大水 「200_1     日本     日本     日本       パスウード     大水 「200_1     日本     日本     日本       パスウード     大水 「200_1     日本     「200_1     日本       パスウード     大水 「200_1     日本     「200_1     日本       パスウード     大水 「200_1     日本     「200_1     日本       パスウード     大水 「200_1     日本     「200_1     「200_1                                                                                                    | X(よど)須須目です     X→ルアドレ     Istomonbu@gmail.com       ID     //(スワードの変更は255     ス米     修了他で使えるようなgmail後入力       //スワード     //スワードの変更は255     スルアドレ     ス・ルアドレ       マントルア・レ     は変更して下さい。     オールアドレ       パンドルネーム 第     [206_1     ドレス       K名 第     住     反応       人力 方 第     (月)     第本ペルア       アリカナ 第     住     ドレス       第本語語号     「ロコイール       英字 第     住     「カロレ       文法書     「オロコイール       クロコ     「日日本       ブロコイール     〇日町する       の次間     ブロコイール                                                                                                    | お知らせ     バは必須用目です     メールアドレ     Iaromonbu@gmail.com       FAQ     バスワード     パスワーの変更ばたちう     メールアドレ     Iaromonbu@gmail.com       が開始合せ     ジェーリティを使っため、初期パスワード<br>は変更して下さい。     メールアドレ     Iaromonbu@gmail.com       個人情報取扱い     パンドルネーム ※     1200_1     メールアドレ       利用規約     氏名 ※     社 反部     生振ノールア       パンドルネーム ※     1200_1     生振ノールア       アンケート     名 「知日     プロフィール       廃* ※     社 Monbu     の公用       マリガナ ※     ム Monbu     の公用     プロフィール       ア・ケート     国地     プロフィール     プロフィール       ドルス     プロフィール     パロシー     プロフィール       時性     コー     プロフィール     第コメント       日地     ワリガナ)     写真     参照                                                                                                    | が加速     ※は必須項目です       方加合せ     ID     Miller1200_1     メールアドレ     aromonbu@gmail.com       方加合せ     /パスワードの変更に256     ボルバスワードの変更に256     メールアドレ     aromonbu@gmail.com       化体帯取扱い     /パスワードの変更に256     ボルバスワード     メールアドレ     Iaromonbu@gmail.com       小ドルネーム ※     「206_1     生気テールア     Iaromonbu@gmail.com       小ガガ ※     を     大部     「206_1     生気テールア       パンドルネーム ※     「206_1     生気テールア     Iaromonbu@gmail.com       パンドルネーム ※     「206_1     生気テールア     Fvス       フリガナ ※     を     大部     「57     Ist 電気の目       マンケート     安 ※     女     グロフィール     Chipting © (Fire)(A)                                                                                                    | 地は2000日         Xは20次項目です           ID         N15501206.1         X + ルアドレ<br>ス第2         X - ルアドレ<br>1/(スワード         X - ルアドレ<br>1/(スワード         X - ルアドレ<br>2/42         X - ルアドレ<br>3/2         X - ルアドレ<br>3/2         Iarononbu@gmail.com           約0         バンドルネーム 第         1206_1         1         第 スールアドレ<br>ス第2         Iarononbu@gmail.com           第         1206_1         1         第 スールアドレ<br>ス第2         Iarononbu@gmail.com           第         1206_1         1         第 スールアドレ<br>ス第2         Iarononbu@gmail.com           第         1206_1         1         1         1           10         1206_1         1         1         1           10         1206_1         1         1         1           10         1206_1         1         1         1           10         1206_1         1         1         1           10         1206_1         1         1         1         1           10         1206_1         1         1         1         1         1         1         1         1         1         1         1         1         1         1         1         1         1         1         1         1         1         1 </th <th></th>                       |                                                                                                    |
| ID         Mstep1205_1         メールアドレ<br>(スワードの変更は255)<br>でも少して下さい。<br>な変更して下さい。<br>が刷(スワード<br>は変更して下さい。<br>スペルアドレ<br>ス酸認<br>(スワード)         メールアドレ<br>ス酸認<br>(スワード)         メールアドレ<br>ス酸認<br>(スワード)         メールアドレ<br>ス酸認<br>(スワード)           相規類的         ハンドルネーム ※         1200_1         生 反型<br>(大型)         生 気型<br>(大型)         生 気型<br>(大型)         工 (大型)         工 (大型)         工 (大型)         工 (大型)         工 (T)         工 (T)         T)         T)         T)                                                                                                    | ID         Mislen/286_1         スールアドレ<br>(オロののかい@gmail.com           パスワード         パスワードの楽測は286<br>(セニリティを保うため、初期/スワード<br>は変更して下さい、         スールアドレ<br>ス感じま         「はなののかい@gmail.com           パンドルネーム 第         「205_1         ゲルアドレ<br>ス感じま         「arononou@gmail.com           氏名 第         注 反応<br>名 [202]         第二人ルア<br>ドレス         「arononou@gmail.com           フリガナ 第         注 反応<br>名 [202]         携帯電話勝号         「<br>フロフィール           英字 第         注 [Monbu<br>名 [arou         プロフィール         O計可する ⑥計可しない<br>プロフィール以結構能(社2018年より利用いただけます。                                                                                                    | ID         Initialization         メールアドレ         Iaromobul@gmail.com           パスワード         パスワード         パスワード         メールアドレ         メールアドレ           個人情報版扱い         パンドルネーム ※         「200_1         ドボターレアドレ         Iaromobul@gmail.com           利用規約         パンドルネーム ※         「200_1         ドボタールア         Iaromobul@gmail.com           人材募集         100         「第世 750,000,000,000         「第ポスールア         Iaromobul@gmail.com           イベント         名         大部         「200_1         ドボタールア           パンドルネーム ※         「200_1         ドボタールア         Iaromobul@gmail.com           パンドルネーム ※         「200_1         ドボタールア         Iaromobul@gmail.com           パント         名         「500         IIII 「日本         IIIIIIIIIIIIIIIIIIIIIIIIIIIIIIIIIIII                                                                                                    | FAQ         ID         Pikep1206_1         メールアドレ         Jarron bu@gmail.com           が開合せ         パスワードの支援した96         ス         ダブ後ち使えるようなgmail等入力           ダブルアドレ         イルアドレ         ス         ダブルアドレ           ダブルオージャ         ゲールアドレ         Jarron bu@gmail.com         ス           ダブルオージャ         ゲールアドレ         Jarron bu@gmail.com         ス           ダブルオージャ         ビージョンディを保つため、初期/パスワード         大・ルアドレ         Jarron bu@gmail.com           水ガガ集         バンドルネーム ※         「200_1         手振スールア         Fucz           ブリガナ ※         佐 ドンブ         振売         振売スールア         Fucz           ブリガナ ※         佐 ドンブ         振売電試用目         アンクート         グロフィール           アンケート         英         グロフィール         クリアメール                                                                                                    | ID         Nister/1205_1         スーボ アドレ         Jacomonbuggmalicom           パスワード         パスワー応変更は255<br>セキュリティを使うため、初期パスワード         スーボ アドレ         スーボ アドレ         スーボ アドレ           線取扱い         パンドルネーム ※         1206_1         エーレージー         スーボ アドレ         Jacomonbuggmalicom           約         氏名 ※         技 交話<br>名 大部         大部         第ペールア<br>ドレス         Jacomonbuggmalicom           7         力が方 ※         技 交話<br>名 大部         振電・パア<br>ドレス         振電のののbuggmalicom           第         た 支         大部         「200」         「第ペールア<br>ドレス         Jacomonbuggmalicom                                                                                                    | Line Line Line Line Line Line Line Line                                                                                                    |
| AXULTWAREALOD         XX/LTWAREALOD         XX/LTWAREALOD           ASBG4U         IXX/LTWAREALOD         IXX/LTWAREALOD         X-M/LTVA           Standard         Itage         Itage         X-M/LTVA           GALMENDARD         IXX/LTWAREALOD         Itage         X-M/LTVA           GALMENDARD         IXX/LTWAREALOD         Itage         X-M/LTVA           GALMENDARD         IXX/LTWAREALOD         Itage         Itage           GALMENDARD         IXX/LTWAREALOD         Itage         Itage           Alf HabbaN         Itage         Itage         Itage         Itage           Alf HabbaN         Itage         Itage         Itage         Itage           Alf HabbaN         Itage         Itage         Itage         Itage           Alf HabbaN         Itage         Itage         Itage         Itage         Itage           Alf HabbaN         Itage         Itage                                                                                                    | バンドルネーム         ドレス         メールアドレ<br>ス構成         メールアドレ<br>ス構成         「arononbu@gmail.com           バンドルネーム         「250-1         ドレス         「第回ののわし@gmail.com           氏名         注         「次応         ドレス           「日本         注         「ア応         「日本           「大方         「たろ・1         「日本         「日本           「日本         「日本         「日本         「日本           「日本         「日本         「日本         「日本           「日本         「日本         「日本         「日本           「日本         「日本         「日本         「日本           「日本         「日本         「日本         「日本           「日本         「日本         「日本         「日本           「日本         「日本         「日本         「日本           「日本         「日本         「日本         「日本           「日本         「日本         「日本         「日本           「日本         「日本         「日本         「日本                                                                                                    | Atility         Atility                                                                                 | AX3/F00を発生との5         XX3/F00を発生との5           が開合せ         レンドルイム※         セニリアイを見つため、初期/(スワード<br>は変更して下さい。         メールアドレ<br>ス確認※         Iaromonbu@gmail.com           利用規約         ハンドルイム※         1200_1                                                                                                    | 社         ハンテーの変更なとら         メールアドレ<br>ス礎3         メールアドレ<br>ス礎3         メールアドレ<br>ス礎3         Iarononbu@gmail.com           約         ハンドルネーム ※         1206_1         ビンド         FUA         FUA         Fua         Fua | トップ         基本情報           お知らせ         ※は必須項目です                                                                                                    |
| 個人情報取扱い         人場注 ※         人場注 ※           利用規約         バンドルネーム ※         1206_1         生 ズン・ルア           人材算集         2         大/アントルネーム ※         1206_1           ブリガナ ※         注 交部         振家         小ア           イベント         2         「パン に 小 ア         「           アンケート         ※         2         「パン に 小 ア           第第二         第二         「「         「「           アンケート         ※         な 「         「           第1000         「         「         「           アンケート         ※         「         「           第1000         「         「         「           アンケート         ※         「         「           第1000         「         「         「           「         10000         「         「           ※         ※         「         」         」           「         100000         「         」         」            「         100000         」         」            「         」         」         」            」         」         」         」                                                                                                    | は変更して下さい。         ス酸活素           バンドルネーム第         1205_1         生 双レア           氏名第         注 交部         ドレス           フリガナ第         注 下ジブ         携帯電話冊号           英字第         注 Monbu         プロフィール           公開可える第         ブロフィール         〇目町する ●目町しない           プロフィール         〇日町する ●目町しない           プロフィール公開報館は2018年より利用いただけます。                                                                                                    | は変更して下さい。         入岐弦 ※           A債撮取扱い         ハンドルネーム ※         「206_1         ドレス           利用規約         店名 ※         住 反部         携帯ベールア           人材募集         フリガナ ※         住 モンブ         携帯電話器号           フリガナ ※         住 モンブ         携帯電話器号           アンケート         名 「0つ         プロフィール 〇計可する ⑧許可しない           検ア ※         位 Monbu         クロフィール 〇計可する ⑧許可しない           アロフィール         プロフィール         プロフィール以製機能は2018年より利用いただけます。           ドルネーム         アロフィール           B地         「コンフィール           B地(フリガナ)         写真                                                                                                    | 個人情報取扱い         八岐安美して下さい、         久候意 ※         上           利用規約         ハンドルネーム ※         「200_1         ビュルルア<br>ドレス         「aromonbu@gmail.com           人材募集         名         大部         提示         提示           フリガナ ※         佐 シブ         携帯電送器号         「フレイール 〇 野可する ⑥ 肝可しない           アンケート         英字 ※         佐 Monbu         のの中                                                                                                    | 減取扱い         人気は気楽         人気は気楽           約         ハンドルネーム※         「206_1         ビレボー           K名 ※         注 文部<br>名 広部         携帯メールア<br>ドレス         jarononbu@gmail.com           プリガナ ※         注 (207)         携帯総議員         「                                                                                                    | トップ         基本情報           お知らせ         ※は必須項目です<br>10         パロクロ・ロークロ・ロークロ・ロークロ・ロークロ・ロークロ・ロークロ・ロークロ・                                                                                                    |
| 利用規約     バクドルーム ※     [100_1]     ドレス     Faromonbu@gmall.com       利用規約     氏名 ※     佐 芝都     ドレス     ドレス       人材募集     フリガナ ※     佐 ビブブ     携帯メールア       フリガナ ※     佐 ビブブ     携帯盆器号       マント     ム     万ワクレーム       菜子 ※     佐 Monbu     プロフィール       公式用した     ブロフィール     ジドリオーム       Profile     旧姓(フリガナ)     ロー                                                                                                    | バンドルイーム ※     IL/DO-1     IL/L       氏名 ※     注 反都     ドレス       フリガナ ※     注 E>7     携帯スールア       フリガナ ※     注 E>7     携帯電話番号       英字 ※     注 Morbu     プロフィール       Other in Control     グロフィール       Other in Control     グロフィール       Other in Control     グロフィール                                                                                                    | 利用規約     ドレス     Farmonbu@gmail.com       利用規約     氏名     注 反至     ドレス       氏名     注 反至     携帯メールア       フリガナ ※     左 下ジ     携帯電話器号       アンケート     名     万つ       検援供の広場     デロフィール     〇計可する ⑥計可しない       ア・ケート     名     河口       トレーム     ブロフィール     〇計可する ⑧計可しない       東字 ※     拉     Monbu     グロフィール       原作     川山大     ブロフィール       目時     川山大     川山大       目時     「日本     「日本                                                                                                    | 利用規約         バントルイーム ※         [120_1]         ドレス         Jaromobu@gmail.com           人材募集         佐 反節         携帯メールア         ドレス           フリガナ ※         佐 モンブ         ドレス         「ローム」           変字 ※         佐 Monbu         プロフィール         〇計可する ⑥許可しない           の公園         プロフィール         〇計可する ⑧許可しない           の公園         プロフィール         〇計可する ⑧許可しない                                                                                                    | パンドルネーム ※         1/2051         ビルス         Iarononu@gmail.com           第         佐 交部         携帯メールア         ドレス           アリガナ ※         佐 ドンブ         携帯急試員号         「日本                                                                                                    | トップ         基本情報           お知らせ         *(は必須項目です           10         risker1206_1           メールアドレ         farononbu@gmail.com           ス※         修了後も使えるようなgmai停入力           な開合せ         /(スワード                                                                                                    |
| 人材募集         名 広部         携帯メールア           フリガナ ※         社 モンブ         ドレス           イペント         名 2000         携帯電話勝号           アンケート         菜字 ※         社 Monbu           ケント         ス 1000         グロフィール O許可する ⑥許可しない           ケンホーム         ブロフィール O許可する ⑥許可しない           ケント         ス 1000         グロフィール O許可する ⑥許可しない           ケント         ス 1000         グロフィール O許可する ⑥許可しない           アの時間         1000         プロフィール O許可する ⑥許可しない           財活(リンナ)         アロフィール ○計可する ⑥計可しない                                                                                                    | 名     大部     携帯メールア       フリガナ ※     注 E>ブ     ドレス       ス     約つう     携帯電話番号       英字 ※     注 Monbu     プロフィール       〇 200     プロフィール     〇計可する ④計可しない       の公園     プロフィール公開機能自2018年より利用いただけます。                                                                                                    | 人材募集         法第二         携帯スールア           フリガナ ※         注 ドンブ         携帯電波編号           イベント         ジ         ブロフィール           アンケート         名         図つ           ズ電び         ブロフィール         〇計可する ⑥許可しない           変字 ※         注 Monbu         の公開           プロフィール         〇計可する ⑧許可しない           変字 ※         注 Monbu         の公開           プロフィール         〇計可する ⑧許可しない           度な         国口         プロフィール           原作         用コメント            Bb性(フリガナ)         写真         参照…                                                                                                    | 人材募集         日本         日本         携帯メールア           フリガナ ※         左 転 う         ドレス           イベント         名 900         携帯電話冊号           ダ宇 ※         佐 Monou         プロフィール 〇許可する ⑥許可しない           の公園         プロフィール 〇許可する ⑧許可しない           の公園         プロフィール 〇許可する ⑨許可しない                                                                                                    | 集         名         法部         携帯メールア           フリガナ ※         技         ドレス           格         900         携帯電話番号                                                                                                    | トップ         基本情報           お知らせ         *:(はぶ浜頂目です<br>10         *:///マトレ         *:///マトレ         farmonbu@gmail.com           FAQ         /(スワード         //(スワードの変更はたち)<br>セキュリティを保つため、初期/スワード         ス.**         *///アドレ           加合せ         *:(ま変更して下さい、)         *///アドレ<br>な確認**         farmonbu@gmail.com           個人情報取扱い         ************************************                                                                                                    |
| フリカナ 新         姓 ビンゴ           イベント         名 2027           アンケート         英字 新           英字 新         佐 Monbu           ブロフィール 〇計可する ④計可しない           の公園         プロフィール込器検証は2018年より利用いただけます。           アウガート         第           Profile         即佐           助性         ロー                                                                                                    | フリカナ ※         注 E>ブ         携帯電話勝号           名         5020         月帯電話勝号           英字 ※         注 Monbu         プロフィール 〇計可する ④計可しない           の公園         プロフィール公開機能は2018年より利用いただけます。                                                                                                    | フリガナ ※         注 ドンブ         携帯&法冊号           イベント         名 1920         携帯&法冊号           アンケート         英字 ※         法 Mohou         プロフィール           英字 ※         法 Mohou         の公開         プロフィール公開能能は2016年より利用いただけます。           ドルネーム         プロフィール         プロフィール           Bb性         用コメント         「           Bb性(フリガナ)         写真         参想…                                                                                                    | パント         フリガナ ※         姓 モンブ         パント           アンケート         英字 ※         姓 Monbu         プロフィール O許可する O許可しない           の公園         ブロフィール O許可する O許可しない         の公園         プロフィール O許可する O許可しない                                                                                                    | プリガナ※         技         モンブ           ト         名         900         携帯電話撮号                                                                                                    | トップ         基本情報           お知らせ         バは必須頂目です           ID         nistep 1206_1         メールアドレ           JCQワード         バスワードの変更は256)         ス.※         修了後も使えるようなgmel得入力           が開合せ         バスワード         バスワードの変更は256)         スールアドレ         Iaromonbu@gmail.com           個人情報取扱い         バンドルネーム ※         1200_1         生版メールア         Facemonbu@gmail.com           新用規約         氏名 ※         社「反都         た反都         社「反都                                                                                                    |
| アンケート     英字 ※     佐 Monbu     プロフィール O許可する ⑥許可しない<br>の公開       アレクイール     の公開     プロフィール O許可する ⑧許可しない       の公開     プロフィール O許可する ⑧許可しない       アレクイール     の公開       アロフィール     100 / 100 / 100                                                                                                    | 英字 ※         注 [Monbu         プロフィール         〇計可する ④許可しない           名[arou         の公園         プロフィール公開機能は2018年より利用いただけます。                                                                                                    | 英字 ※         注 Monbu         プロフィール         〇許可する ⑥許可しない           ケッケート         名         方面マロ         の公園         プロフィール公開機能は2018年より利用いただけます。           キャルネーム         ブロフィール         フロフィール         日本         アロフィール           IBME         IDME         プロフィール         フロフィール           BUE(フリガナ)         写真         参質…                                                                                                    | アンケート         英字 ※         技 Monbu         プロフィール         O許可する ®許可しない           の公開         プロフィール公開網新行く2019年より利用しただけます。                                                                                                    |                                                                                                    | トップ         基本情報           お知らせ         */はぶ須須目です           FAQ         バスワードの変更は255           お聞合せ         パスワード           4人情報取扱い         パンドルネーム ※           インドルネーム ※         「200_1           生 201         生 201           大約音生         「大部一           大約音生         「大部一           大約音生         「大部一                                                                                                    |
| 名 [srou]         の2xm         フレフィール2xm         フレフィール2xm           Profile         開始(フリガナ)         アロフィール         用コメント                                                                                                    | 名 [tarou の2018 フレノイール2166/MEE(は2018年本の40404いに)に)ます。                                                                                                    | 客 [arou         の公開         フロフィール/公開機能(など18年を)(外用のいた)(た)ます。           作機提供の広場         ミドルネーム         プロフィール           Profile         旧姓         用コメント           旧姓(フリガナ)         写真         参照                                                                                                    | A have UP/CHE 11/2 HEREIA UNHED/CCUTARA                                                                                                    | 英字※         姓 [Monbu]         プロフィール         〇野可する ●許可しない                                                                                                    | トップ         基本情報           お知らせ         niskep1206_1         メールアドレ         iaromonbu@gmail.com           FAQ         パスワード         パスワードの変更は256         メールアドレ         iaromonbu@gmail.com           が開合せ         パスワード         パスワードの変更は256         メールアドレ         iaromonbu@gmail.com           個人情報取扱い         ハンドルネーム ※         100.1         生振メールア         iaromonbu@gmail.com           人材募集         100.1         生振メールア         iaromonbu@gmail.com           リカナ ※         技 反却         振帯メールア         iaromonbu@gmail.com           パンドルネーム ※         100.1         生振メールア         iaromonbu@gmail.com           リカナ ※         技 反却         振帯メールア         iaromonbu@gmail.com           リカナ ※         技 反却         振帯         振帯メールア           フリカナ ※         技 反ジー         振帯         振帯                                                                                                    |
| Profile         BH         BLX>N                                                                                                    |                                                                                                    | Profile         用コメント           B姓(フリガナ)         写真                                                                                                    |                                                                                                    | 名 larou の220間 クロフィール公開機能は2018年より利用いたたけます。                                                                                                    | トップ         基本情報           お知らせ         ID         nistep1206_1         メールアドレ         [aromonbu@gmail.com]           FAQ         /(スワード)         /(スワード)         ス酸素         (aromonbu@gmail.com]           が開合せ         /(スワード)         /(スワード)         スポッドレ         [aromonbu@gmail.com]           個人情報取扱い         パンドルネーム ※         [206_1         生数メールア           パンドルネーム ※         [206_1         生数メールア           ドレス         「aromonbu@gmail.com]         (大都家 集)           パンドルネーム ※         [206_1         生数メールア           ドレス         「aromonbu@gmail.com]         (b)           パンドルネーム ※         [206_1         生数メールア           ドレス         「aromonbu@gmail.com]         (b)           パンドルネーム ※         [206_1         生数メールア           ドレス         「aromonbu@gmail.com]         (b)           パンドルネーム ※         [206_1         生数・ルア           「ハンドルネーム ※         「200_1         「#ホールア           パンドルネーム ※         [200]         [第ホールア           フリガナ ※         注意 [202]         [第市金融号]           アンカ         英字 ※         注意 [70]         [10]                                                                                                    |
|                                                                                                    |                                                                                                    | 1000 1000 1000 1000 1000 1000 1000 100                                                                                                    |                                                                                                    |                                                                                                    | トップ         基本情報           お知らせ         ID         nister1200_1         メールアドレ         Iaromonbu@gmail.com           FAQ         パスワードの変更にたら         ス・パンドル         パスワードの変更にたら         ス・パンドル           が開合せ         パスワードの変更にたら         オールアドレ         Iaromonbu@gmail.com           個人情報取扱い         ハンドルネーム ※         「200_1 =         生 エノ・ア・ア           利用規約         氏名 ※         注 反ジ         日本ののたり@gmail.com           人材募集         「200_1 =         生 近 デ・レス         Fivス           フリガナ ※         注 反ジ         田帯電話用号            アンケート         名 「207 回り         田帯電話用号            英字 ※         注 Monbu         グロフィール         ○計同する ◎計可しない           の公園         プロフィール         ○計同する ◎計可しない            体部現場の応帰         こちゅ         アロフィール         ○計可する ◎計可しない                                                                                                    |
| 50                                                                                                    | 旧姓(フリガナ) 写直 参照                                                                                                    | THE PAGE                                                                                                    | Profile                                                                                                    | 供の広場         プロフィール           間性         用コメント                                                                                                    | トップ         基本情報           お知らせ         バシボルブドレ           FAQ         バスワードの変更にたら<br>セキュリティを保つため、初期/パスワード         メールアドレ<br>スールアドレ<br>スールアドレ<br>ス確認 ※         「ロのののわい@gmail.com           が開告せ         バスワードの変更にたら<br>セキュリティを保つため、初期/パスワード         メールアドレ<br>ス確認 ※         「ロのののわい@gmail.com           個人情報取扱い         ハンドルネーム ※         「206_1         生 近ボールア<br>ドレス           利用規約         名         太都         「度都           人材募集         「フリカナ ※         左 近都         「勝帯ーンア<br>ドレス           フリカナ ※         佐 ビブゴ         世 ビブゴ         「オロフィール           ※字 ※         佐 Monbu<br>名 iarou         グロフィール         〇日可する ◎ 許可しない<br>アロフィール           デドルネーム         「回         「コン キール         「           Bite         「回         「コン キール         「                                                                                                    |
| 住別 ※ ● 男性 O 女性 O 該当なし  □ □ - F  □ - F  □                                                                                                    | 住別 ※ ● 男性 ○女性 ○該当なし                                                                                                    | 性別※ ●男性 ○女性 ○該当なし アップロード                                                                                                    | Profile                                                                                                    | 供の広場         ジロフィール           e         ドルネーム         プロフィール           旧姓         用コメント           旧姓(フリガナ)         写直                                                                                                    | トップ     基本情報       お知らせ     **は心須須目です       FAQ     パスワードの変更に255       メールアドレ     「aromonbu@gmail.com       パスワード     パスワードの変更に255       七キュリティを保っため、初期パスワード     メールアドレ       水焼ジ裏して下さい。     メールアドレ       利用規約     氏名 ※     佐 反却       人材募集     フリガナ ※     佐 反ジー       フリガナ ※     佐 長ジフ     携帯電話層       アッケート     名 「arou     の公園       デビルネーム     プロフィール     ク目のする の手可しない       第字 ※     佐 「Monbu     グロフィール       日地     一     プロフィール       日地     一     アロフィール                                                                                                    |
| 生年月日 ※ 1980 マ年 5 マ月 16 マ日                                                                                                    |                                                                                                    |                                                                                                    | Profile         IDM         IDM         IDM           旧姓(フリガナ)         写真         写真         参照           世別 ※         ●男性 〇女性 〇該当なし         写一番         ●                                                                                                    | 供の広場         ミドルネーム         プロフィール           Bbt         用bt         用コメント           Bbt(フリガナ)         写真         写真                                                                                                    | トップ     基本情報       お知らせ     10     Initian 1205_1     メールアドレ       FAQ     パスワードの変更に255     ス※     多了後も後えるようなgmall後入力       パスワード     パスワードの変更に255     メールアドレ     Jaromonbu@gmail.com       成格報取扱い     パンドルネーム ※     1206_1     キエルアドレ       利用規約     氏名 ※     技 反部     携帯メールア       人材募集     フリカナ ※     住 下ジブ     携帯スレア       フリカナ ※     住 下ジブ     携帯電波器号       デアケート     名 「おの」     プロフィール       高なのコ     プロフィール     プロフィール       野児和     一     一       開始(フリカナ)     写真     考照       「短別 ※     ● 男性 〇女性 〇族当公し     アイカート                                                                                                    |
|                                                                                                    | 生年月日※ 1980 V年 5 V月 16 V日                                                                                                    | 生年月日 ※ 1980 ♥ 年 5 ♥ 月 16 ♥ □                                                                                                    | Profile         IIIIX         I         I         <                                                                                                    | 供の広場     ミドルネーム     プロフィール<br>用は       日岐(フリカナ)     用は       日間(フリカナ)     写直       住別 ※     ●男性 〇女性 〇該当なし       生年月日 ※     1990 単年 5 ▼月 16 ▼日                                                                                                    | トップ     基本情報       あ知らせ     パスワードの変更に255       アイペント     パスワードの変更に255       アンケート     名、技部       修 785 0 (1)     パンドルネーム ※       第10     Inter 1200_1       パスワードの変更に255     ス※       ジールアドレ     ス※       ジールアドレ     ス※       ジールアドレ     ス※       ジールアドレ     ス※       ジールアドレ     ス※       ジールアドレ     ス※       ジールアドレ     ス       ジールアドレ     ス       ジールアドレ     ス       ジールアドレ     ス       ジールアドレ     ス       ボタッ     「ヨのののわい@gmail.com       ボタッ     「ヨのののわい@gmail.com       ボタッ     「ヨのののわい@gmail.com       ボタッ     「ヨのののわい@gmail.com       ボタッ     「ヨのののわい@gmail.com       ボタッ     「ヨのののわい@gmail.com       ボタッ     「ヨのののわい@gmail.com       ボタッ     「ヨのののわい@gmail.com       ボタッ     「ヨのののわい       ジー     「ヨン・ハルア       「レ     「ヨン・ハルア       「コン・イール     「日日       「ジー     「コン・イール       「日本     「コン・イール       「日本     「コン・イール       「日本     「ヨン・ト       「日本     「ヨン・ト       「日本     「ラッカー       「日本     「ラッカー                                                                                                    |
| 生年月日 ※ 1990 〇年 5 〇月 16 〇日                                                                                                    | Py70-F                                                                                                    |                                                                                                    | Profile         IIIIII         IIIIIIIIIIIIIIIIIIIIIIIIIIIIIIIIIIII                                                                                                    | 供の広場         ミドルネーム         プロフィール           旧姓         用コメント         ・・・・・・・・・・・・・・・・・・・・・・・・・・・・・・・・・・・・                                                                                                    | トップ         基本情報           お知らせ         10         Initian 1206_1         X - ルンアドレ         Iaromonbu@gmail.com           FAQ         パスワード         パスワードの変更に256         X - ルンアドレ         X - ルンアドレ           が開合せ         ゼキュリダイを得つため、初期パスワード         X - ルンアドレ         X - ルンアドレ           御人情報取扱い         パンドルネーム ※         1206_1         ビ 文型           和用規約         氏名 ※         佐 文型         度 家 - ルンア           人材募集         フリガナ ※         左 反型         展帯スールア           アンケート         名 反型         展帯なる = 502         展帯電目           マント         名 反型         原子電報号            デジャ         本 1000000         2021         ドレス           アンケート         名 万20         展帯電目            デジャ         名 1000         ブロフイール         ○目目する ○声可しない           アンケート         名 1000         ブロフイール         「日本           日社         国ン         アロフイール         「日本           日社         国ン         第ロン         ブロフイール           「日社         「ロン         「コン         「日           11         「ロン         第ロン         「ロン         「ロン           11         「ロン         「ロン         「ロン         「ロン                                                                                                    |
| 生年月日 ※ 1980 ♥年 5 ♥月 16 ♥日 797UFF                                                                                                    |                                                                                                    |                                                                                                    | Profile         IDM         IDM           IBM(7U)が         写真         参照           性効素         ●男性 〇女性 〇該当公し         写真                                                                                                    | 供の広場         ミドルネーム         プロフィール           旧姓         用コメント         用コメント           旧岐(フリガナ)         写真         参照                                                                                                    | トップ         基本情報           お知らせ         ************************************                                                                                                    |
| 生年月日 ※ 1990 型年 5 図月 16 図日                                                                                                    |                                                                                                    |                                                                                                    | Profile         IIIIIIIIIIIIIIIIIIIIIIIIIIIIIIIIIIII                                                                                                    | 供の広場         ミドルネーム         プロフィール           B性         用コメント         オコメント           B性(フリカナ)         写真         参照           住別 ※<                                                                                                    | トップ     基本情報       お知らせ     パスワードの変更に55     メールアドレ       パスワード     パスワードの変更に55     メールアドレ       は変更して下さい。     ス※     修了使も使えるようなgmail等入力       パスワード     パスワードの変更に55     メールアドレ       水地ボ酸のい     パンドルネーム ※     1206.1     メールアドレ       利用規約     氏名 ※     佐 反都     居 反都       人材募集     フリカナ ※     佐 反ジー     居希磁調号       フリカナ ※     佐 長ジブ     唐帝磁調号       廃字 ※     佐 Monbu     プロフィール       原始     プロフィール     フロフィール       開始     フレア・     アロフィール       開始     アン     アロフィール       開始     アン     アロフィール       開始     アン     アン       開始     アン     アン       開始     アン     アン       日地     アン     写真       「地別 ※     ● 男性 O文性 O皆当なし     予加                                                                                                    |
| 生年月日 ※ 1980 ▽年 5 ▽月 16 ▽日                                                                                                    | 77701                                                                                                    |                                                                                                    | Profile         IIII         写真         参照           旧姓(フリガナ)         写真         参照           性別 ※         ●男性 O女性 O該当なし         アップロード                                                                                                    | 供の広場         ミドルネーム         プロフィール           ロ         田姓         用ユスト         イ           日岐         日岐         日岐         マ           日岐(フリカナ)         写真         参迎           住別 ※         ●男性 〇女性 〇該当なし         アッカート                                                                                                    | トップ         基本情報           お知らせ         **(は心源項目です)           FAQ         /(スワードの変更に55)           が知らせ         /(スワードの変更に55)           ゼキュリティを保つため、初期/(スワード)         ス**           「なワード         /(スワードの変更に55)           ゼキュリティを保つため、初期/(スワード)         ス**           「なりードレス         /(ス市ののたい@gmail.com           パンドルネーム 第         「200_1           大都会         大都           大都会         「200_1           大な影         「200_1           大な影         「200_1           大な影         「200_1           大水         「第「のののたい@gmail.com           大水         名           フリガナ ※         佐 「シブ           「新希太郎母         「シブ           「日本         「フノール           アッケート         名           茶 第         「「のののたい           アッケート         名           第 「おつ」         「コノール           第中電 第         「コノール           「コノール         「コノール           第 「コワー         「コノール           「コノール         「コノール           「コノーレ         「コノール           「コノーレ         「コノール           「コノー         「コノール           「コノー                                                                                                    |
| 生年月日 ※ 1980 V年 5 V月 16 V日                                                                                                    |                                                                                                    |                                                                                                    | Profile         IIIX:         I         I           田姓(フリガナ)         国政:         写真         参照           世別:         ●男性 〇女性 〇族当なし         マーカーを目                                                                                                    | 供の広場         ミドルネーム         プロフィール           B性         用コメント           B性(フリガナ)         写真           啓興         ●男性 〇女性 〇族当なし                                                                                                    | トップ         基本情報           お知らせ         *(は必須現日です           FAQ         //(スワードの変更にたら           パスワード         パスワードの変更にたら           が協台せ         パスワードの変更にたら           個人情報取扱い         パンドルネーム ※           パンドルネーム ※         「200_1           メニルアドレ<br>は変更して下さい、         エールアドレ<br>ス寝窓 ※           パンドルネーム ※         「200_1           パンドルネーム ※         「200_1           パンドルネーム ※         「200_1           パンドルネーム ※         「200_1           パンドルネーム ※         「200_1           パンドルネーム ※         「200_1           パクラート         名「たお           パクラート         名「たお           アンケート         名「707           デキ ※         40 Moniu           ク公開         プロフィール 公開報館は2018年より利用いただけます、           デレネーム         「ロー           パロン         「ロン           パロン         「ロン           パロン         「ロン           第200         公社           第201         「日           第300         「ロン           パロン         「ロン           パロン         「ロン           パロン         「ロン           パロン         「ロン           第3000                                                                                                    |
|                                                                                                    | 田姓(フリガナ)         写育         参照           住別 ※         ⑥男性 〇女性 〇該当なし         取ったード                                                                                                    | 性別 *      ・     ・     ・     ・     ・     ・     ・     ・     ・     ・     ・     ・     ・     ・     ・     ・     ・     ・     ・     ・     ・     ・     ・     ・     ・     ・     ・     ・     ・     ・     ・     ・     ・     ・     ・     ・     ・     ・     ・     ・     ・     ・     ・     ・     ・     ・     ・     ・     ・     ・     ・     ・     ・     ・     ・     ・     ・     ・     ・     ・     ・     ・     ・     ・     ・     ・     ・     ・     ・     ・      ・     ・      ・      ・      ・      ・      ・      ・      ・      ・      ・      ・      ・      ・      ・      ・      ・      ・      ・      ・      ・      ・      ・      ・      ・      ・      ・      ・      ・      ・      ・      ・      ・      ・      ・      ・      ・      ・      ・      ・      ・      ・      ・      ・      ・      ・      ・      ・      ・      ・      ・      ・      ・      ・      ・      ・      ・      ・      ・      ・      ・      ・      ・      ・      ・      ・      ・      ・      ・      ・      ・      ・      ・      ・      ・      ・      ・      ・      ・      ・      ・      ・      ・      ・      ・      ・      ・      ・      ・      ・      ・      ・      ・      ・      ・      ・      ・      ・      ・      ・      ・      ・      ・      ・      ・      ・      ・      ・      ・      ・      ・       ・      ・      ・      ・      ・      ・      ・      ・      ・      ・      ・      ・      ・      ・      ・        ・       ・       ・       ・       ・        ・         ・ | ♥ Profile                                                                                                    | 供の広場     ミドルネーム     ブロフィール       BL     用以メント                                                                                                    | トップ         基本情報           か3/36 ゼ         バスワードの変更になら         メールアドレ         faromonu@gmail.com           パスワード         パスワードの変更になら         ス※         修了後も使えるようなgmail等入力           パスワード         パスワードの変更になら         ス※         修了後も使えるようなgmail等入力           パスワード         パスワードの変更になら         ス※         修了後も使えるようなgmail等入力           パスワード         パスワードの変更になら         ス※         修了後も使えるようなgmail等入力           パスワード         パスワードレス         ス         ス         第7後でのかし@gmail.com           パスワード         パスワード         パスワード         パスワード         ス           パスワード         パスワード         パスワード         パスワード         パス (100000)           パスワート         パス (100000)         第70 (100000)         「プロフィール         「アロフィール」           アウゴー         111         「ビー         「クロ (100000)         「クロ (1000000)         「クロ (1000000)           アロフィール         111         「ビー         「クロ (1000000)         「クロ (1000000)         「クロ (100000)           アレスート         「日本         「クロ (1000000)         「クロ (100000)         「クロ (100000)         「クロ (100000)         「クロ (100000)         「クロ (100000)         「クロ (100000)         「クロ (100000)         「クロ (100000)         「クロ (100000)         「クロ (100000)         「クロ (100000) <td< td=""></td<> |
| アンケート         名         四〇山         グロフィール公開機能は2018年より利用いただけます。           諸提提供の広場         ミドルネーム         プロフィール           IBM         用コメント         ()           IDM(フリカナ)         ()         ()                                                                                                    | 名 [arou の公開 プロフィール公開機能は2018年より利用いただけます。                                                                                                    | アングート     名     2000     の公園     プロフィール公開発信/2018年より利用いただけます。       春鶴遅供の広場     ミドルネーム     プロフィール       rofile     田姓     用コメント       田姓     田岐     男育                                                                                                    | マンケート の公開 プロフィール公開機能は2018年より利用いただけます。                                                                                                    |                                                                                                    | 基本情報           Stable         Adv         Misterization         X→ルアドレ         faromonou@gmail.com           AQ         パスワード         パスワードの変更はたち)<br>セキュリティを含っため、初期パスワード         ス※         ダブ使も使えるようなgmail等入力           Stable         パスワード         パスワード         ス・ルアドレ<br>セキュリティを含っため、初期パスワード         ス・ルアドレ<br>ス確認 ※         faromonou@gmail.com           J用規約         氏名         生         反形         パス市         ビキュリティを含っため、初期パスワード           Jガガナ ※         生         反形         メールアドレ<br>ス確認 ※         faromonbu@gmail.com                                                                                                    |
| 英字 ※     佐 Monbu     プロフィール     〇計可する ⑥計可しない       アンケート     名 Farcu     の公開     プロフィール       情報提供の広場     ミドルネーム     プロフィール       Profile     間は     円                                                                                                    | 英字 ※         社         Denbu         プロフィール         O計可する ®許可しない           名         arou         の公園         プロフィール公開機能には2016年より利用いただけます。                                                                                                    | 英字 ※     姓 Monbu     プロフィール     ①許可する ④許可しない       ない     名 Tarou     の公開     プロフィール公開機能は2018年より利用いただけます。       Frofile     日姓     Tロフィール       Bb姓(フリガナ)     写真     夢想…                                                                                                    | 英字 ※         姓 Monbu         プロフィール         O許可する @許可しない           アンケート         ダ Manbu         プロフィール         O許可する @許可しない                                                                                                    |                                                                                                    | シップ         基本情報           お知らせ         >:(とぶ浜頂目です)           ID         「何5491206_1         メールアドレ           ID         「何5491206_1         メールアドレ           ID         「何5491206_1         ス※           ボスワード         /パスワードの変更にたら<br>セキュリティを保っため、初期/パスワード         ス・ルアドレ<br>メールアドレ           パスワード         パスワード         パスワード           パスサード         パスワード         ス・ルアドレ<br>ス確認 ※           パンドルネーム ※         「1206_1         生 近メールア           日本ののわし@gmail.com         ・           パンドルネーム ※         「1206_1         生 近メールア           日本ののわし@gmail.com         ・           「大吉田         ドレス         「aromonbu@gmail.com           「日本のののわし@gmail.com         ・         ・           「日本のののわし@gmail.com         ・           「日本のののわし@gmail.com         ・           「日本のののわし@gmail.com         ・           「日本のののわし@gmail.com         ・           「日本のののわし@gmail.com         ・           「日本のののわし@gmail.com         ・           「日本ののののわし@gmail.com         ・           「日本ののののしのののののののののののののののののののののののののののののののの                                                                                                    |
| イベント         クリカカ 第         全 [25]         携帯電話番号           アンケート         英字 第         佐 Monbu<br>名 [arou]         プロフィール 〇計可する ④許可しない<br>ク公開         プロフィール 〇計可する ④許可しない<br>プロフィール以類雑館は2018年より利用いただけます。           特徴提供の広場         ミドルネーム         プロフィール         プロフィール         小           Profile         助伏 フリカナ)         ロー         プロフィール         小                                                                                                    | シッカア 米         シェ         ビージン         携帯電話番号           英字 米         佐         「AorDo         プロフィール         〇許可する ④許可しない           英字 米         佐         「AorDo         プロフィール         〇許可する ④許可しない           公式欄         プロフィールム発酵艇は2018年より利用いただけます。         プロフィールム発酵艇は2018年より利用いただけます。                                                                                                    | イベント         クリカチ 能         ビュロシー         携帯電話開号           アンケート         英字 能         注         MonDu         クジコノール         Off目する @計可しない           株学業         注         MonDu         の公園         プロフィール         O計可する @計可しない           株学業         注         MonDu         の公園         プロフィール         O注目する @計可しない           株式の山         プロフィール         プロフィール         プロフィール         用コメント         「           旧姓         回         写真         参風         ●                                                                                                    | イベント         クリッカー         注 [22]         携帯電話勝号           アンケート         英字 ※         注 [MonDu         プロフィール         〇計可する @(計可しない)           第マカート         英字 ※         注 [MonDu         プロフィール         〇計可する @(計可しない)                                                                                                    | ト 2007 米 佐 1222 携帯電話員号                                                                                                    | トップ         基本情報           お知らせ         *:(は必須須目です           TD         initian 1206_1           XCワード         パスワード           パスワード         パスワード           ジレクドレーン         パスワード           マキュリティを使っため、初期パスワード         ス端 200           な協力         パンドルネーム 3:           100         「1200_1           生気以         生気切           110         「1200_1           生気切         「1200_1           ドレス         「taromonbu@gmail.com           ドレス         「taromonbu@gmail.com                                                                                                    |
| 人材募集         日本         日本 <th< td=""><td>名 沈却     13m3       フリガナ ※     佐 ドンブ       フリガナ ※     佐 ドンブ       東字 ※     佐 Monbu       クロフィール     〇計可する ④計可しない       の公園     プロフィール公類機能は2018年より利用いただけます。</td><td>人材募集         「日本日本日本日本日本日本日本日本日本日本日本日本日本日本日本日本日本日本日本</td><td>人材募集         名         法が         ドレス           イペント         2         万ワク         携帯電話開号           デンケート         英字 ※         技         MonDu         プロフィール         〇野可する @(戸可しない)           デマッケート         英字 ※         技         MonDu         プロフィール         〇野可する @(戸可しない)</td><td>集         名 法部         348           フリガナ派         佐 杉ブ         ドレス           名 万0つ         携帯電話員号         1</td><td>トップ         基本情報           お知らせ         ID         instep1206_1         メールアドレ         faromonbu@gmail.com           FAQ         J(スワード         J(スワード         ス.**         修了後を使えるようなgmail等入力           方間合せ         ビキュリティを保つため、初期/(スワード         ス細認         ゲールアドレ         faromonbu@gmail.com           個人情報取扱い         ハンドルオーム ※         「2001         生類バールア         生類バールア</td></th<>                                                                                                    | 名 沈却     13m3       フリガナ ※     佐 ドンブ       フリガナ ※     佐 ドンブ       東字 ※     佐 Monbu       クロフィール     〇計可する ④計可しない       の公園     プロフィール公類機能は2018年より利用いただけます。                                                                                                    | 人材募集         「日本日本日本日本日本日本日本日本日本日本日本日本日本日本日本日本日本日本日本                                                                                                    | 人材募集         名         法が         ドレス           イペント         2         万ワク         携帯電話開号           デンケート         英字 ※         技         MonDu         プロフィール         〇野可する @(戸可しない)           デマッケート         英字 ※         技         MonDu         プロフィール         〇野可する @(戸可しない)                                                                                                    | 集         名 法部         348           フリガナ派         佐 杉ブ         ドレス           名 万0つ         携帯電話員号         1                                                                                                    | トップ         基本情報           お知らせ         ID         instep1206_1         メールアドレ         faromonbu@gmail.com           FAQ         J(スワード         J(スワード         ス.**         修了後を使えるようなgmail等入力           方間合せ         ビキュリティを保つため、初期/(スワード         ス細認         ゲールアドレ         faromonbu@gmail.com           個人情報取扱い         ハンドルオーム ※         「2001         生類バールア         生類バールア                                                                                                    |
| 利用規約     氏名     佐     反却     ドレス     ドレス       人材身集     3     大部     携帯ス・ルア       フリガナ ※     注     ビフブ     ドレス       アンケート     2     万つ     携帯電話用号       検提供の広場     デロフィール     〇計可する ④計可しない       アンワート     2     「コフィール」       情報提供の広場     ミドルネーム     プロフィール       Profile     開始     コー                                                                                                    | 氏名     佐文部     ドレス       フリガナ ※     佐     ドレス       フリガナ ※     佐     ドレス       マリガナ ※     佐     ドレス       マリガナ ※     佐     ドレス       マリガナ ※     佐     ドレス       マリガナ ※     佐     ドレス       マリガナ ※     佐     「ロつつ       第零法 ※     佐     「Monbu<br>の公園     プロフィール 〇計可する ④計可しない       の公園     プロフィール 公開報館は2016年より利用いただけます。                                                                                                    | 利用規約     氏名 ※ 生 交部<br>名 大部     た レス       人材募集     ワリガナ ※ 生 ビブ<br>スリガナ ※ 生 ビブ<br>マンケート     ボーマーレ<br>日本       デンケート     デアンクート       デドルネーム     ブロフィール       1011     「日本       アンウート     デドルネーム       第二     ブロフィール       1011     「日本       アウウ     「日本       第二     「ロフィール       第二     「ロフィール       1011     「日本       1011     「日本                                                                                                    | 利用規約         氏名 ※         住 反部         ドレス           人材募集         フリガナ ※         住 下ブ         ドレス           イベント         タ字 ※         佐 Monbu         クロイール         Off 可する @ 所可しない           アンケート         タ字 ※         佐 Monbu         クロノイール         Off 可する @ 所可しない                                                                                                    | 的         氏名         佐 反部         ドレス           集         6         万00         第年23編号           ト         名         万00         第年23編号                                                                                                    | トップ         基本情報           お知らせ         *(は必須頂目です<br>ID         ristep 1206_1         メールアドレ         [aromonbu@gmail.com]           FAQ         パスワード         パスワードの変更は255         ス.※         修了後も使えるようなgmail等入力           が開合せ         「セキュリティを保つため、初期」(スワード         メールアドレ<br>な際ないたですいいったい         「aromonbu@gmail.com]                                                                                                    |
| 個人情報取扱い         バンドルネーム※         1200-1         生紙メールア<br>ドレス         注arononbu@gmail.com           A相規約         人材募集         人         大部         ドレス         古           イベント         名         万つ         振電法照号         日           アンケート         名         万つ         日         100-1           修設提供の広場         ミドルネーム         「         100-1         100-1           Profile         助性         100-1         70-7         ○         10-7                                                                                                    | バンドルネーム※         「200」         生 江メールア<br>ドレス         [arononbu@gmail.com]           氏名※         注 文部<br>名         技部         ドレス           フリガナ※         注 ドンブ         講審監護器号           英字※         注 Monbu<br>Garou         プロフィール         O計可する ®計可しない<br>の次間           クリオーム         第1000         アンフィール                                                                                                    | 個人情報取扱い         ハンドルネーム ※ 「200.1         生紅ノールア<br>ドレス         farmonbu@gmall.com           利用規約         広名 ※ 「注200.1         ドレス         ドレス           人材募集         江 方力: ※ 佐 反部<br>「20.7 1 ※         佐 臣汀<br>佐 臣 万つ         携帯メールア<br>ドレス         farmonbu@gmall.com           イペント         佐 臣汀<br>(日本)         佐 臣汀<br>(日本)         携帯な話号         「1000000000000000000000000000000000000                                                                                                    | 個人情報取扱い         ハンドルネーム ※         「200-1         生紙メールア<br>ドレス         farmonbu@gmail.com           利用規約         氏名 ※         反都         指示         振る         振み           人材募集         フリガナ ※         左部         ドレス         farmonbu@gmail.com           イベント         フリガナ ※         左部         振毒         振毒           タンケート         英字 ※         佐         Monbu         プロフィール ②時可する ◎市可しない                                                                                                    | 構取扱い         バンドルネーム※         1206_1         生涯メールア<br>ドレス         tarmonobu@gmail.com           第         姓 (文部)<br>氏名※         技部         ドレス         tarmonobu@gmail.com           プリガナ派         社 (ビアゴ)<br>名 (万07)         携帯電話員号         「                                                                                                    | トップ         基本情報           お知らせ         *(は必須項目です<br>10         **(は少須項目です<br>10         **/ルプドレ         taromonbu@gmail.com           FAQ         ノ(スワード         ノ(スワードの変更)に256         ス業         係了後も使えるようなgmal等入力                                                                                                    |
| お間合せ     ビキュリティを後つため、初期/ (スワード<br>は変更して下さい。     メールアドレ<br>ス確認 ※     Faromonbu@gmall.com       個人情報取扱い     ハンドルネーム ※     「200_1     第二 メールア<br>ドレス     Faromonbu@gmall.com       利用規約     氏名 ※     佐 芝 「     第二 メールア<br>ドレス     Faromonbu@gmall.com       人材募集     つ)ガナ ※     佐 芝 「     第二 メールア<br>ドレス     「aromonbu@gmall.com       イベント     名 「知のの     第二 メールア<br>・ドレス     「日本のののbu@gmall.com       アウケート     茶 「 ※     佐 ジ 「     第二 ペール       東字 ※     佐 Monbu<br>名 「arou     プロフィール 〇計可する ④計可しない<br>ク公開     プロフィール以鍋輪低は2015年より利用いただけます。       Profile     旧姓     」     アロ                                                                                                    | セキュリティを保つため、初期リスワード<br>は変更して下さい、<br>ス確認 ※         メールアドレ<br>(arononbu@gmail.com           ハンドルネーム ※         1206.1         年基ノールア<br>ドレス         farononbu@gmail.com           氏名 ※         1206.1         第基ノールア<br>ドレス         farononbu@gmail.com           フリガナ ※         柱 反型         携帯メールア<br>ドレス         #TOTA           支字 ※         柱 Nonbu<br>Garou         プロフィール         O計可する ⑥計可しない<br>フロフィール公開催症は2018年より利用いただけます。                                                                                                    | お開合せ         ビキュリティを保つため、初期パスワート<br>は安美しじてきい、<br>ス梯営 米         メールアドレ<br>ス確認 米         「aromonbu@gmail.com           和用規約         バンドルネーム 米         「200_1         第二 第二 第二 第二 第二 第二 第二 第二 第二 第二 第二 第二 第二 第                                                                                                    | お間合せ         セキュリティを保つため、初期パスワード<br>は支援して下さい、<br>は支援して下さい、         メールアドレ<br>ス確認 **         「iaromonbu@gmail.com           和用規約         バンドルネーム **         「200_1         ************************************                                                                                                    | 世         セキュリティを保つため、初期パスワード         メールアドレ<br>ス感望、         Iarononbu@gmail.com           解取扱い         ハンドルネーム※         1206.1         手振メールア<br>ドレス         iarononbu@gmail.com           集         氏名※         技         250         ドレス         iarononbu@gmail.com           りガナ※         左部         ドリブ         ########         iarononbu@gmail.com           ト         01/07 ± ※         5/07         #######         iarononbu@gmail.com                                                                                                    | トップ         基本情報           お知らせ         ID         nistep1206 1         メールアドレ [aromonbu@omail.com]                                                                                                    |
| FAQ         パスワード         パスワードの変更起きら<br>セキュリティを使うため、初期パスワード         ス※         修了他も使えるようなgmai得入力           A3間合せ         パスワード         パスワードの変更起きら<br>セキュリティを使うため、初期パスワード         ス         ス※         修了他も使えるようなgmai得入力           個人情報取扱い         パンドルネーム         第         「200-Fro変更起きら<br>セキュリティを使うため、初期パスワード         ス         ス※         修了他も使えるようなgmai得入力           人材容数         パスワード         大場 ス         ス         ス         ス         ス         ス           人材容数         パスワード         大場 ス         ス                                                                                                    | パスワード         パスワードの設置は255         ス米         修了他も使えるようなgmal巻入力           ビキュリティを保っため、初期パスワード         メールアドレ         ス構造 米         「atomonbu@gmall.com           パンドルネーム 米         1200_1         年以ールア         Taromonbu@gmall.com           氏名 米         社 反却         第版ノールア         FL           フリカナ 米         社 反却         第版         #ボールア           フリカナ 米         社 反却         携帯公ルア         FL           英学 米         社 「Corbu         プロフィール         O計可する ①計可しない           グス油         プロフィール         〇計可する ②計可しない           グス油         プロフィール         〇計可する ③計可したい                                                                                                    | FAQ     パスワード     パスワー応変更は広ち     ス ※ 修了後も使えるようなgmail得入力       お問合せ     ビキュリティを保つため、初期パスワード<br>は変更して下さい、     メールアドレ<br>ス構設     「山田の市山@gmail.com       和用規約     バンドルネーム ※     「2001     生成スールア<br>ドレス     「はaromonbu@gmail.com       入材時集     20月1 ※     「東田     「東田ノールア<br>ドレス     「aromonbu@gmail.com       フレガナ ※     佐 芝び     「唐常山市山     「東レノア<br>ドレス     「aromonbu@gmail.com       アンケート     名     「万口     「唐常金融景号       英字 ※     佐 阿のわ山     グロフィール     〇公司     プロフィール       原字 ※     佐 阿のわ山     クロフィーレ     「アロフィーレ       原作     「田山     「田山     「田山       旧姓(フリガナ)     「万口     写真     登 優二                                                                                                    | FAQ         ノ(スワードの実用)だとち。<br>(スタードの実用)だとち。<br>(スタードの実用)だとち。<br>(スタードの実用)だとち。<br>(スタードの実用)だとち。<br>(スタードの実用)だとち。<br>(スタードの実用)だとち。<br>(スタードの実用)だとち。<br>(スタードの実用)だとち。<br>(スタードの実用)だとち。<br>(スタードの実用)だとち。<br>(スタードの実用)だとち。<br>(スタードの実用)だとち。<br>(スタードの実用)だとち。<br>(スタードの実用)だとち。<br>(スタードの)ではました。<br>(スタードの)ではました。<br>(スタードの)ではました。<br>(スタードの)ではました。<br>(スタードの)ではました。<br>(スタードの)ではました。<br>(スタードの)ではました。<br>(スタードの)ではました。<br>(スタードの)ではました。<br>(スタードの)ではました。<br>(スタードの)ではました。<br>(スタードの)ではました。<br>(スタード)ではました。<br>(スタード)ではました。<br>(スター)ではました。<br>(スター)では、(スター)ではました。<br>(スター)では、(スター)では、(スター)では、<br>(スター)で)では、(スター)では、<br>(スター)では、<br>(スター)で)では、(スター)で)で)<br>(スター)で)<br>(スター)で)<br>(スター)で)<br>(スター)で)<br>(スター)で)<br>(スター)で)<br>(スター)で)<br>(スター)で)<br>(スター)で)<br>(スター)で)<br>(スター)で)<br>(スター)で)<br>(スター)で)<br>(スター)で)<br>(スター)で)<br>(スター)で)<br>(スター)で)<br>(スター)で)<br>(スター)で)<br>( | ビゼ         ノ(スワード)         ノ(スワードの変更はな5)         ス ※         修了他も使えるようなgmal等入力           能取扱い         レールアドレー<br>は変更してをない、初期「スワード         ス ※         第70000100 (@gmal com<br>ドレス         第80000000(@gmal com<br>ドレス         第800000000(@gmal com<br>ドレス         第800000000(@gmal com<br>ドレス         第80000000(@gmal com<br>ドレス         第800000000(@gmal com<br>ドレス         第800000000(@gmal com<br>ドレス         第800000000(@gmal com<br>ドレス         第8000000000000000000000000000000000000                                                                                                    | トップ         基本情報                                                                                                    |
| お知らせ     **は必須用です       FAQ     D     Mister 1200_1     メールアドレ     tarononbu@gmail.com       が開合せ     パスワードの変更におった     ケルアドレ     ス第     ゆ7使も使えるようなgmail後入力       個人情報取扱い     パンドルネーム 第     1206_1     ケルアドレ     ス回ののnbu@gmail.com       メ材募集     パンドルネーム 第     1206_1     生成シールア     大場送       ノンドルネーム 第     1206_1     生成シールア     上回ののnbu@gmail.com       ノンドルネーム 第     1206_1     生成シールア     Latononbu@gmail.com       パカラ     名     大気     振振、山口     ボレス       パンドルネーム 第     1206_1     生成シールア     Latononbu@gmail.com       パカラ     名     人類算     振振に出版     ビレス       アンウート     名     500     振振電出版号     アロフィール       アンケート     名     100     の公用     プロフィール       アロフィール     日     アロノール     パロノール     パロノール       Pofile     開始     日     ロー     ロー                                                                                                    | NULL     Null     Null     Null     Null     Null     Null       ID     Nister 1205_1     X - ルアドレ     Isromonbu@gomai.com       ID     N/27-Frogglide5     X - ルアドレ     S7@61@,23.53       ID     N/27-Frogglide5     X - ルアドレ     Isromonbu@gomai.com       ID     N/27-Frogglide5     X - ルアドレ     X - ルアドレ       ID     ISR     Isromonbu@gomai.com     Isromonbu@gomai.com       ID     ISR     Isromonbu@gomai.com     Isromonbu@gomai.com       ISR     ISR     Isromonbu@gomai.com     Isromonbu@gomai.com       ISR     ISR     Isromonbu@gomai.com     Isromonbu@gomai.com       ISR     ISR     Isromonbu@gomai.com     Isromonbu@gomai.com       ISR     ISR     Isromonbu@gomai.com     Isromonbu@gomai.com       ISR     ISR     Isromonbu@gomai.com     Isromonbu@gomai.com       ISR     ISR     Isromonbu@gomai.com     Isromonbu@gomai.com       ISR     ISR     Isromonbu@gomai.com     Isromonbu@gomai.com       ISR     ISR     Isromonbu@gomai.com     Isromonbu@gomai.com       ISR     ISR     Isromonbu@gomai.com     Isromonbu@gomai.com       ISR     ISR     Isromonbu@gomai.com     Isromonbu@gomai.com       ISR     ISR     Isromonbu@gomai.com     I | お知らせ     ※は必須用じす       ID     Initian 1200_1     メールアドレ     Jaromonbu@gmail.com       方パスワード     パスワード     パスワートの変更は広ち     メールアドレ     Jaromonbu@gmail.com       な間合せ     バスワード     パスワートの変更は広ち     メールアドレ     Jaromonbu@gmail.com       個人情報取扱い     ハンドルネーム 第     1200_1     生スレア     Jaromonbu@gmail.com       入材材発     1200_1     生成メールア     Jaromonbu@gmail.com       人材得集     201/1 米     生 反方     振帯メールア       フレガナ ※     な 反方     振帯シールア       アンケート     袋 「反ク     振帯な試得号       英字 ※     佐 Monbu     グロフィール       資子 ※     佐 Monbu     グロフィール       同性     100     写真                                                                                                    | お知らせ     *#23/81目です       FAQ     ID     inite/1206_1     Xールアドレ       JD     inite/1206_1     Xールアドレ       JC/フードの変更にたら     ス米     修了後も後えるようなgmailをの       A/情報取扱い     バンドルネーム※     1200_1       A/情報取扱い     バンドルネーム※     1200_1       A/情報取扱い     バンドルネーム※     1200_1       A/情報取扱い     た名※     注 反思       イントレ     名     反思       アンケート     ダアック・     グロフィール       デキ※     佐 Monou     グロフィール       デロフィール     クロフィール     クロフィール       アロフィール     ク目可する     0月可しない       デキ※     佐 Monou     プロフィール       グロフィール     の目可する     0月可しない                                                                                                    | 社         N         Niskp1202_1         X - ルアドレ<br>37(30 - Froggatz55)         Jaronobu@gmail.com<br>7(30 - Froggatz55)           セレージーを使っため、初期/1(30 - Froggatz55)         ス米         修了優も使えるよう2gmail年の<br>後子優も使えるよう2gmail年の           水のレーシート         パスワード         ス米         修了優も使えるよう2gmail年の           水の北のトレーシート         パスワードの変更は255)         ス米         パンドル           水の北のトレーシート         パンドルネーム 米         1205-1         エディールア<br>ドレス         Jarononbu@gmail.com           第         生 反形         長名         生 反形         Jarononbu@gmail.com           第         生 反形         提帯メールア         Jarononbu@gmail.com           ト         日         ビジー         振電は副号                                                                                                    |                                                                                                    |
| トップ     泉木情報       お知らせ     ixido/無周目です       ID     mistep1205_1       XCワード     バスワードの変更はたち       ジビスワード     バスワード       ジビスワード     バスワード       ジレドルネーム ※     1206_1       メニルアドレス     faromonbu@gmail.com       メールアドレ     メールアドレ       オールアドレス     faromonbu@gmail.com       メールアドレス     「aromonbu@gmail.com       オールアドレス     「aromonbu@gmail.com       メニルドレス     「aromonbu@gmail.com       オールアドレス     「aromonbu@gmail.com       イベント     名       ズジト     名       英アッケート     名       「ないののわし     プロフィール       ジドルネーム     「ロー       アビス     アロフィール       「日     「ロー                                                                                                    | A本语報     **は必須項目です       ID     //1520_1       ID     //1520_1       X(2)-ド     //22-ドの変更はたち       (1/2)-ド     //22-ドの変更はたち       (1/2)-ド     //22-ドの変更はたち       (1/2)-ド     //22-ドの変更はたち       (1/2)-ド     //22-ドの変更はたち       (1/2)-ドルネーム **     (1/20-1)       (1/2)-ドルネーム **     (1/20-1)       (1/2)-ドルネーム **     (1/20-1)       (1/2)-ドルネーム **     (1/20-1)       (1/2)-ドルネーム **     (1/20-1)       (1/2)-ドルネーム **     (1/20-1)       (1/2)-ドルネーム **     (1/20-1)       (1/2)-ドルネーム **     (1/20-1)       (1/2)-ドルネーム **     (1/20-1)       (1/2)-ドルネーム **     (1/20-1)       (1/2)-۲     (1/2)-1       (1/2)-1     (1/2)-1       (1/2)-1     (1/2)-1       (1/2)-1     (1/2)-1       (1/2)-1     (1/2)-1       (1/2)-1     (1/2)-1       (1/2)-1     (1/2)-1       (1/2)-1     (1/2)-1       (1/2)-1     (1/2)-1       (1/2)-1     (1/2)-1       (1/2)-1     (1/2)-1       (1/2)-1     (1/2)-1       (1/2)-1     (1/2)-1       (1/2)-1     (1/2)-1       (1/2)-1     (1/2)-1       (1/2)-1     (1/2)-1                                                                                                    | トップ     基本情報       お知らせ     **は必須用目です       ID     105       FAQ     1/(スワード       が間合せ     1/(スワード       マキュリティを使っため、初期パスワード     ス米       (大な声)     パスワード       (大な声)     1/(スワード       (大な声)     1/(スワー       (大な声)     1/(スワー       (大な声)     1/(スワー       (大な声)     1/(ワー       (大な声)     1/(ワー       (大な声)     1/(ワー       (大な声)     1/(ワー       (大な声)     1/(ワー       (大な声)                                                                                                    | トップ         単本指数           お知らせ         ※は必須用目です           1D         INSED1206_1         メールアドレ           1D         INSED1206_1         ス           1D         INSED1206_1         ス           1D         INSED1206_1         ス           1D         INSED1206_1         ス           1D         INSED1206_1         ス           1D         INSED1206_1         ス           1D         INSED1206_1         ス           1D         INSED1206_1         ス           1D         INSED1206_1         ス           1D         INSED1206_1         ス           1D         INSED1206_1         ス           1D         INSED1206_1         ス           1D         INSED1206_1         ス           INSED1206_1         INSED1206_1         INSED1206_1           INSED1206_1         INSED1206_1         INSED1206_1           INSED1206_1         INSED1206_1         INSED1206_1           INSED1206_1         INSED1206_1         INSED1206_1           INSED1206_1         INSED1206_1         INSED1206_1           INSED1206_1         INSED1206_1         INSED1206_1           INSED1206_1         INSE                                                                                                    | 建本情報     基本情報       ゼ     D     nisiop1202_1     メールアドレ     [aromonbu@gmail.com]       ガンワード     パスワードの変更起た50     ス     * 修了後も使えるようなgmail等入力       ゼ     ジスワード     パスワードの変更起た50     ス     * 小アドレ       「な変しりてそない。     ス     * ゲア後も使えるようなgmail等入力       パンドルネーム ※     1205_1     エールアドレ     aromonbu@gmail.com       第     たる     * 位 反部     生 反形       第     20.1     生 長ろ     生 レア       70.27 **     生 反形     指帯型・ルア     「aromonbu@gmail.com       *レス     アレス     「aromonbu@gmail.com       第     佐 反形     ドレス     「aromonbu@gmail.com       *レス     「aromonbu@gmail.com     生 レス       *レス     「aromonbu@gmail.com     「       *レス     「aromonbu@gmail.com     生 レス       *レス     「aromonbu@gmail.com     「       *レス     「     「       *レス     「     「       *レス     「     「       *レス     「     「       *レス     「     「       *レス     「     「       *レス     「     「       *レス     「     「       *レス     「     「       *レス     「     「        *レス     「                                                                                                    | 1日グアウト 各本国報 ドワリア(成学) キャリア(成学) キャリア(成美) 文法制度/その他 (村元活動) 広果                                                                                                    |

③ データの確認をお願いします。修正がありましたら、修正をお願いします。
 画面内でアスタリスク(\*)マークの付いた項目は、必須入力項目となります。
 データ項目の一覧は、以下の通りです。

- ID (あらかじめ発行されます)
- パスワード
- ハンドルネーム\*(あらかじめ発行されますが、変更可能です)
- 氏名/フリガナ\*
- 英字\*
- ミドルネーム
- 旧姓/旧姓(フリガナ)
- 性別\*
- 生年月日\*
- 国籍\*
- メールアドレス/確認\*
- 生涯メールアドレス
- 携帯メールアドレス
- 携帯電話番号
- プロフィールの公開
- プロフィール用コメント
- 写真
- ④ 入力した結果を登録して下さい。画面下部の〈決定〉ボタンをクリックして、入力の確定を行って下さい。

### 特記事項

- 「基本情報」の入力後〈決定〉ボタンをクリックせずに他タブへ遷移すると、内容が反映されないままになりますので、 必ず、画面ごとに〈決定〉ボタンをクリックして下さい。
- 編集の途中で内容を破棄したい場合は〈キャンセル〉ボタンをクリックして下さい。

## 5.「キャリア(就学)」の閲覧と編集

「キャリア(就学)」の画面では、学歴情報の閲覧と編集が可能です。 ここでは、その手順について説明します。

### 手順

「キャリア(就学)」の閲覧と編集は、各会員がログインしたあとに表示する Profile 画面で行います。 Profile 画面では次の画面のように、「キャリア(就学)」の現在の入力された情報の画面が表示されます。 ※所属する大学によっては変更された画面が表示される場合があります。

| Change language:<br>日本語 🔹                         | Profile               |                                    |    | ****     |
|---------------------------------------------------|-----------------------|------------------------------------|----|----------|
| 206_1   ログアウト                                     | 基本情報 キャリア(就学) キャリア(就業 | ) 支援制度/その他 研究活動 成果                 |    |          |
| ● トップ                                             | -キャリア(就学)             |                                    |    |          |
| ● お知らせ                                            | <就学俩般>                |                                    |    | 学歴フォーム追加 |
| ⊖ FAQ                                             | 2000年 4月 ~ 2004年 10月  | 博士課程(後期) 京都大学人間・環境学研究科(研究院)        | 編集 | 削除       |
| ● お問合せ                                            | 2000年 3月 ~ 2000年 8月   | 修士課程 弘前大学 言語文化研究科 (研究院)            | 編集 | 削除       |
| <ul> <li>個人情報取扱い</li> </ul>                       | 1998年 4日 ~ 2000年 3日   | 终于博展 京额大学 生命科学研究科                  | 編集 | WIRE     |
| 利用規約                                              | 2000 H 3 - 2000 H 3/3 | TRANSPORT AND A ADDRESS OF A DRAWN |    | 1721905  |
| → 人材募集                                            | 1997年 3月 ~ 1998年 2月   | 修工課程 北見工業大学 人又社会糸研究科               | 編集 | 削除       |
| 9 イベント                                            |                       |                                    |    |          |
| ● アンケート                                           |                       |                                    |    |          |
| <ul> <li>         ・         ・         ・</li></ul> |                       |                                    |    |          |
| Profile                                           |                       |                                    |    |          |

### (1) 「キャリア(就学)」の閲覧と編集

「キャリア(就学)」の閲覧と編集画面の表示
 「キャリア(就学)」を閲覧と編集を行うには、Profile 画面の〈編集〉ボタンをクリックします。

| A学技術。<br>National Institute of | 学術政策研究所<br>Science and Technology Policy              |
|--------------------------------|-------------------------------------------------------|
| Change language:               | Profile                                               |
| nistep1206_1   ログアウト           | 編集                                                    |
|                                | 「プロフィール                                               |
| ● お知らせ                         | ID nistep1206_1                                       |
| ∋ FAQ                          | パンドル 1206_1                                           |
| ∋ お問合せ                         | <学歴>                                                  |
| ∋ 個人情報取扱い                      | 西暦 2000 年4 月~西暦 2004 年10 月 博士課程(後期)京都大学人間・環境学研究科(研究院) |
| Э 利用規約                         | 西曆 1998 年 4 月 ~ 西暦 2000 年 3 月 修士課程 京都大学 生命科学研究科       |
| → 人材募集                         |                                                       |
| ⊙ イベント                         | <職歴>                                                  |
| ∋ アンケート                        | 西暦 2017 年 4 月 ~ 科学技術・学術政策研究所                          |
| → 情報提供の広場                      |                                                       |
| Profile                        | 編集                                                    |

② 左上2番目の〈キャリア(就学)〉タブをクリックして下さい。

就学情報として既に入力がある場合は、リストとして表示されます。閲覧する場合や修正がある場合は、それぞれのリストで〈編集〉をクリックして下さい。また学歴を追加する場合は、〈学歴フォーム追加〉をクリックして下さい。

1 ログアウト

| 科学技術・学<br>National Institute of Science                        | 術政策研究所 増土人材<br>ce and Technology Policy データベース Casterne Casterne                                                                          |
|----------------------------------------------------------------|----------------------------------------------------------------------------------------------------|
| Change language:<br>日本語<br>1206_1   ログアウト                      | Profile     基本信報     キャリア (就学)     キャリア (就業)     支援制度/その他 研究活動     成果       「キャリア(就学)                                                     |
| <ul> <li>● お知らせ</li> <li>● FAQ</li> <li>● お問合せ</li> </ul>      | <就学情報>     学歴77-ム追加       2000年 4月 ~ 2004年 10月     博士課程(後期)京都大学人間・環境学研究科(研究院)     編集       1998年 4月 ~ 2000年 3月     修士課程京都大学生命科学研究科     編集 |
| <ul> <li>● 個人情報取扱い</li> <li>● 利用規約</li> <li>● ↓ お着集</li> </ul> |                                                                                                    |
|                                                                |                                                                                                    |
| <ul> <li>→ 情報提供の広場</li> <li>◆ Profile</li> </ul>               |                                                                                                    |

③ 既存の学歴の編集をクリックした場合

課程を修了した場合や、追加事項等がありましたら修正して下さい。入力が完了したら〈決定〉を押して下さい。

| 学院の種類 ※                  | 博士課程(後期)                                   | 課程修了の種別    | 在藉中                                                 |
|--------------------------|--------------------------------------------|------------|-----------------------------------------------------|
| 学年月 ※                    | 西暦 2015 💙 年 4 🛛 1月                         | 課程修了/退学年月  | 西暦 未選択──年 未選択──月                                    |
| 所屋大学院・研究科 <mark>※</mark> | 区分 : <b>国立大学法人 ✓</b><br>大学名: <b>京都大学 ✓</b> | 所雇学協会名     | <ul> <li>国内学会 (海外学会)</li> <li>ヒトと動物の関係学会</li> </ul> |
|                          | 研究科: 人間·環境学研究科(研究院) 🔽<br>専攻 :              | 所屋機関の所在地 ※ | 日本<br>日本<br>マ                                       |
| 研究分野(主) ※                | 大分類: <b>生物系 ∨</b><br>小分類: <b>基礎生物学 ∨</b>   | 学位取得の有無    | 京都府                                                 |
| 开究分野(副1)                 | 大分類: 未選択 🗹<br>小分類: 未選択 🗹                   | 学位授与年月     | 西暦 未選択 中 未選択 月                                      |
| 开究分野(副2)                 | 大分類: 末羅択 🔽<br>小分類: 末羅択 🔽                   | 博士学位授与機関   |                                                     |
| 皆導教員                     |                                            |            | 7TVGED/V                                            |

- ④ 学歴を追加する場合は、学歴画面にて、データを入力して下さい。
   アスタリスク(\*)マークの付いた項目は、入力必須です。
   データ項目の一覧は、以下の通りです。
  - 大学院の種類\*
  - 入学年月\*
  - 所属大学院·研究科(区分/大学名/研究科/専攻)\*<sup>3</sup>
  - 研究分野【主】\*
  - 研究分野【副 1】【副 2】
  - 指導教員
  - 課程修了の種別
  - 課程修了/退学年月
  - 所属学協会名(国内学会/海外学会)
  - 所属機関の所在地\*
  - 学位取得の有無
  - 学位授与年月
  - 取得学位
  - 博士学位授与機関(区分/大学名)

|                                                                                                    |                                                                                                 |                                                                                                    |                                                                                                    |                                                                                                    |                                                                                                    | 1206_1 ログアウト                                                                                                    |
|----------------------------------------------------------------------------------------------------|-------------------------------------------------------------------------------------------------|----------------------------------------------------------------------------------------------------|----------------------------------------------------------------------------------------------------|----------------------------------------------------------------------------------------------------|----------------------------------------------------------------------------------------------------|----------------------------------------------------------------------------------------------------|
| A学技術・<br>National Institute of Sc                                                                                                    | 学術政策研究所<br>ience and Technology Policy                                                          | 博士人材<br>F-9^-2 JGRAD                                                                                                    |                                                                                                    |                                                                                                    |                                                                                                    |                                                                                                    |
| Change language:         日本語         1206_1   ログアウト         ・ トップ         ・ お知らせ         ・ FAQ         ・ お問合せ         ・ 個人情報取扱い         ・利用規約         ・ 人材募集         ・ イベント         ・ アンケート         ・ 情報提供の広場 | 学歴<br>*は必須目です<br>大学院の経難 ※<br>入学年月 ※<br>所証大学院・研究科 ※<br>研究分野(主) ※<br>研究分野(副1)<br>研究分野(副2)<br>指導数目 | 末道沢     ▼       西醫     末道沢     中     末道沢       月     万分:     「未道沢       大学名:     「未道沢       明次科:     「未道沢       市次:     「未道沢       小分類:     「未道沢       小分類:     「未道沢       小分類:     「未道沢       小分類:     「未道沢 | >         >           >         >           >         >           >         >           >         >           >         >            >            >            >            >            >            >            >            > | <ul> <li>課程結了の種別</li> <li>課程結了/進学年月</li> <li>所属学協会名</li> <li>所属陽間の所在地 ※</li> <li>学位取得の有無</li> <li>学位取得年月</li> <li>取得学位</li> <li>博士学位授与機関</li> <li>シセル</li> </ul> | 末道沢     ダ       西暦     末道沢     年       ○ 国内学会 ○ 海外学会     第六学会       末道沢     ダ       末道沢     ダ       ○ 月 ○ 監     ○       ○ 月 ○ 監     ○       ○ 南     ○       ○ 市 ○ 監     ○       ○ 市 ○ 監     ○       ○ 市 ○ 国     ○       ○ 市 ○ 国     ○       ○ 市 ○ 国     ○       ○ 市 ○ 国     ○       ○ 市 ○ 国     ○       ○ 市 ○ 国     ○       ○ 市 ○ 国     ○       ○ 市 ○ 国     ○       ○ 国     ○       ○ 国     ○       ○ 国     ○       ○ 国     ○       ○ 国     ○       ○ | 学歴フォーム追加       戦策     削除       戦策     削除       戦策     削除       戦策     削除                                                 |
| Profile                                                                                                    |                                                                                                 |                                                                                                    |                                                                                                    |                                                                                                    | COPYRIGHT © 2014 NISTEP - National Instit                                                                                                    | 《人情能中DIRA<br>ute of Science and Technology Policy. ALL RIGHTS RESERVED.<br>Powered by NetCommons? The NetCommons Project |

⑤ 入力した結果を登録して下さい。
 画面下部の〈決定〉ボタンをクリックして、入力の確定を行って下さい。

## 特記事項

- 「キャリア(就学)」を入力後、〈決定〉ボタンをクリックせずに他タブへ遷移すると内容が反映されないため、画面ごとに 〈決定〉ボタンをクリックして下さい。
- 編集の途中で内容を破棄したい場合は〈キャンセル〉ボタンをクリックして下さい。

<sup>3</sup> プルダウンのメニュー上に該当の研究科がない場合は、JGRAD 運営事務局にご連絡下さい。

トップページの「お問合せ」からご連絡頂けます。お問合せ方法については 12 章を参照下さい。

## 6.「キャリア(就業)」の閲覧と編集

「キャリア(就業)」の画面では、就業情報の閲覧と編集が可能です。ここでは、その手順について説明します。

#### 手順

- (1) 「キャリア(就業)」の閲覧と編集
  - ① 「キャリア(就業)」の閲覧と編集をするには、Profile 画面の〈編集〉ボタンをクリックします。

|                                                                    | nistep1206_1   ログアウト                                                                                               |
|--------------------------------------------------------------------|----------------------------------------------------------------------------------------------------|
| A学技術・<br>National Institute of                                     | 学術政策研究所<br>Science and Technology Policy                                                                           |
| Change language:<br>日本語 マ<br>nistep1206_1   ログアウト<br>・ション<br>・お知らせ | Profile<br>「<br>ボ集<br>プロフィール<br>ID nistep1206_1<br>ハンドル 1206_1                                                     |
| <ul> <li>● お問合せ</li> <li>● 個人情報取扱い</li> <li>● 利用規約</li> </ul>      | <学歴><br>西暦 2000 年 4 月 ~ 西暦 2004 年 10 月 博士課程(後期)京都大学人間・環境学研究科(研究院)<br>西暦 1998 年 4 月 ~ 西暦 2000 年 3 月 修士課程京都大学生命科学研究科 |
| <ul> <li>● 人材募集</li> <li>● イベント</li> <li>● アンケート</li> </ul>        | <職歴><br>西暦 2017 年 4 月 ~ 科学技術・学術政策研究所                                                                               |
| <ul> <li>● 情報提供の広場</li> <li>● Profile</li> </ul>                   | 福集                                                                                                    |

② 左上3番目の〈キャリア(就業)〉タブをクリックして下さい。

就業情報として既に入力がある場合は、リストとして表示されます。閲覧する場合や修正がある場合は、それ ぞれのリストで〈編集〉をクリックして下さい。また就業(職歴)を追加する場合は、〈キャリアフォーム追加〉をク リックして下さい。

| Profile                   |                 |
|---------------------------|-----------------|
| 基本情報 キャリア(就学) キャリア(就業) 支援 | 制度/その他 研究活動 成果  |
| ┌キャリア(就業)                 |                 |
| <就業情報>                    | キャリアフォーム追加      |
| 2017年 4月 ~ 科学技            | 新・学術政策研究所 編集 削除 |
|                           |                 |

③ 既存の就業情報の編集をクリックした場合

就業情報に修正がありましたら、修正して下さい。入力が完了したらく登録〉を押してください。

| は必須項目です     キャリア情報選択 | 就労                |            |               |
|----------------------|-------------------|------------|---------------|
| 1.所属機関               |                   | 3.専門分野     |               |
| 就業開始年月 ※             | 西暦 2017 🔽 年 4 🔽 月 | 産業分類 ※     | 学術研究,専門・技術サーと |
| 退職年月                 | 西暦 未選択▼年 未選択▼月    | 2<br>      | 学術・開発研究機関     |
| 所属先機関種別 ※            | 公的研究機関            | 職業分類 ※     | 專門的·技術的職業     |
| 所屋先機関名 ※             | 科学技術·学術政策研究所      | 専門分野 ※     | 科学技術          |
| 2.職階                 |                   | 4.地域       |               |
| 識階・職位 ※              | 研究員・ポスドク相当        | 所屋機関の所在地 ※ |               |
| 受職・職名 ※              | 研究員               |            | 東京都           |
| 雇用形態 ※               | 無期雇用              |            |               |
| 王期 ※                 | 未選択▼年未選択▼月未選択▼日   |            |               |
|                      |                   |            |               |
|                      |                   |            |               |
|                      | 2002              | 114 12-4   |               |

- ④ キャリア(就業)情報を追加する場合は、キャリアフォーム追加画面にて、キャリア情報を入力して下さい。
   キャリア情報選択にて、〈就労〉を選択した方は、就業状況を入力して下さい。
   アスタリスク(\*)マークの付いた項目は、入力必須です。データ項目の一覧は、以下の通りです。
  - キャリア情報選択(就労)
  - 就業開始年月\*
  - 退職年月
  - 所属先機関種別\*
  - 所属先機関名\*
  - 職階·職位\*
  - 役職·職名\*
  - 雇用形態\*
  - 任期開始(年月日)\*
  - 任期終了(年月日)\*
  - 産業分類\*
  - 職業分類\*
  - 専門分野\*
  - 所属機関の所在地\*

| (は必須項目です       | 20 <sup>10</sup>   |            |                           |
|----------------|--------------------|------------|---------------------------|
| キャリア情報選択       |                    | ○ 古明八m     |                           |
| 1. 所唐機関        |                    | 3. 导门分野    |                           |
| 就業開始年月 ※       | 西暦 未選択 ✔ 年 未選択 ✔ 月 | 產業分類 ※     | 未選択                       |
| 退職年月           | 西暦 未選択▼年 未選択▼月     |            | 未選択                       |
| 所屋先機関種別 💥      | 未選択 ▼              | 職業分類 ※     | 未選択     ✓       未選択     ✓ |
| 所屋先機関名 ※       |                    | 専門分野 ※     |                           |
| 2.職階           |                    | 4.地域       |                           |
| 職階・職位 ※        | 未選択                | 所屋機関の所在地 ※ | 未選択 ✓ ★選択 ✓               |
| 役職・職名 <u>※</u> |                    |            | 未選択                       |
| 雇用形態 ※         | 未選択                |            |                           |
| 任期 ※           | 未選択マ年未選択マ月未選択マ日    |            |                           |
|                | ~                  |            |                           |
|                | 未選択✓年未選択✓月未選択✓日    |            |                           |
|                |                    |            |                           |
|                | 登録                 | キャンセル      |                           |

キャリア情報選択にて、〈その他・未定〉を選択した方は、現在の状況を入力して下さい。 アスタリスク(\*)マークの付いた項目は、入力必須です。データ項目の一覧は、以下の通りです。

- キャリア情報選択(その他・未定)
- 所属/無所属開始年月\*
- キャリア分類\*

下記分類を参考に入力して下さい:

- 1. 臨床研修医
- 2. 進学準備中
- 3. 就職準備中
- 4. 雇用関係のないポストドクター等
- 5. その他·未定
- 6. 専業主夫・婦

#### ● 所属先機関種別\*

下記分類を参考に入力して下さい:

- 1. 大学等
- 2. 公的研究機関
- 3. 民間企業
- 4. 非営利団体
- 5. その他・無所属
- 所属先機関名\*
- 所属先規模\*
- 職階·職位
- 役職·職名
- 所定労働時間
- 所属機関の所在地\*

| *は必須項目です     |                    |            |       |
|--------------|--------------------|------------|-------|
| キャリア情報選択     | その他・未定             |            |       |
| 1.所属機関       |                    | 3.地域       |       |
| 所属/無所属開始年月 💥 | 西暦 未選択 ✔ 年 未選択 ✔ 月 | 所属機関の所在地 💥 | 未選択 > |
| キャリア分類 🧩     |                    |            | 未選択 ◇ |
| 所属先機関種別 💥    |                    |            |       |
| 所属先機問名 💥     |                    |            |       |
| 所属先規模 💥      | 未選択 イ              |            |       |
| 2.職階         |                    |            |       |
| 職階・職位        |                    |            |       |
| 役職・職名        |                    |            |       |
| 所定労働時間       | 未選択 イ              |            |       |
|              |                    |            |       |
|              | 登録                 | キャンセル      |       |
|              |                    |            |       |

⑤ 入力した結果を登録して下さい。画面下部の〈登録〉ボタンをクリックして、入力の確定を行って下さい。

# 特記事項

- 「キャリア(就業)」を入力後、〈登録〉ボタンをクリックせずに他タブへ遷移すると内容が反映されないため、画面ごとに 〈登録〉ボタンをクリックして下さい。
- 編集の途中で内容を破棄したい場合は〈キャンセル〉ボタンをクリックして下さい。

## 7.「支援制度/その他」の閲覧と編集

「支援制度/その他」の画面では、支援制度及びその他の閲覧と編集が可能です。ここでは、その手順について説明します。

## 手順

- (1) 「支援制度/その他」の閲覧と編集
  - ① 「支援制度/その他」の閲覧と編集をするには、Profile 画面の〈編集〉ボタンをクリックします。

|                             | Thistep1200_1                                              |
|-----------------------------|------------------------------------------------------------|
| 『 科学技術・                     |                                                            |
| National Institute of S     | cience and Technology Policy                               |
| Change language:<br>日本語 1×1 | Profile                                                    |
| nistep1206_1 ログアウト          | 編集                                                         |
|                             | 「プロフィール                                                    |
| ∋ お知らせ                      | ID nistep1206_1                                            |
|                             | N> K/L 1206_1                                              |
| → お問合せ                      | <学歴>                                                       |
| ● 個人情報取扱い                   | 西暦 2000 年 4 月 ~ 西暦 2004 年 10 月 博士課程(後期)京都大学 人間・環境学研究科(研究院) |
| → 利用規約                      | 西曆 1998 年 4 月 ~ 西曆 2000 年 3 月 修士課程 京都大学 生命科学研究科            |
| → 人材募集                      |                                                            |
| ● イベント                      | <職歴>                                                       |
| ● アンケート                     | 西暦 2017 年 4 月 ~ 科学技術・学術政策研究所                               |
| ● 情報提供の広場                   |                                                            |
| Profile                     | 編集                                                         |

② 左上4番目の〈支援制度/その他〉タブをクリックして下さい。

| <信報 キャリア (就学) キャリア (ま   | 就業) 支援制度/その他 研究活動 成果                                                |                                                    |           |  |
|-------------------------|---------------------------------------------------------------------|----------------------------------------------------|-----------|--|
| 支援活動/その他                |                                                                     |                                                    |           |  |
| *は必須項目です                |                                                                     |                                                    |           |  |
| 国の支援制度について              |                                                                     | ティーチングアシスタント(TA)超験 <u>※</u>                        | ◎有〇無      |  |
| 日本学術振興会の特別研究員           | □DC1採用 □DC2採用                                                       | リサーチアシスタント(RA)経験 💥                                 | ○有 ◉無     |  |
| 博士課程款育リーディングプログラム<br>** | ● Yes O No                                                          | データベース連携                                           | 0.14-0.00 |  |
| 卓越大学院プログラム ※            | O Yes    No                                                         | researchmap \0 \ \ \ \ \ \ \ \ \ \ \ \ \ \ \ \ \ \ | O Yes @No |  |
| スーパーサイエンスハイスクール         | <b>e</b>                                                            | TesearchmapからのトランスJアー ※                            |           |  |
| (SSH) 💥                 | ♥ Yes ∪ No                                                          | (177)日第5                                           | 10        |  |
| 学費の免除 ※                 | ● 全額免除 ○ 一部免除 ○ 免除なし                                                | 開大戲                                                | 10        |  |
| 奨学金等の受給 ₩               |                                                                     |                                                    |           |  |
| 日本学主支援機構の美学金            | ◉第一種奨学金 ○第二種奨学金 ○貸与なし                                               |                                                    |           |  |
| 受給期間                    | <ul> <li>● 1年以上 ○ 1年未満</li> <li>2 年 5 ヵ月</li> </ul>                 |                                                    |           |  |
| 日本学主支援協構以外の美学金          | <ul> <li>● 受給したことがある ○ 受給したことがない</li> <li>日本学術振興会海外特別研究員</li> </ul> |                                                    |           |  |
| 受給期間                    | <ul> <li>● 1年以上 〇 1年未満</li> <li>1 年 2 ヵ月</li> </ul>                 |                                                    |           |  |
| 学内博士支援                  |                                                                     |                                                    |           |  |
| 学内博士支援プログラムへの登録         |                                                                     |                                                    |           |  |
|                         | 大学では独自に博士人材支援に取り組んでいま オーズの取得子の数量も終於するため、取得な                         |                                                    |           |  |
|                         | 9. ての取組のの効果を確証するため、取組名<br>や登録の有無を記載してください。                          |                                                    |           |  |
| 競争的資金                   | 名称:                                                                 |                                                    |           |  |
|                         | 金額: 円                                                               |                                                    |           |  |
|                         | 金額は半角数字で入力して下さい。                                                    |                                                    |           |  |
|                         | 資金提供としての奴策支援の効果を検証するた<br>あ、ご記載をお願いいたします。                            |                                                    |           |  |
|                         | THE REPORT OF THE VEHICLE AND A                                     |                                                    |           |  |

- ③ データの確認をお願いします。追加または修正がありましたら、データ更新をお願いします。
   アスタリスク(\*)マークの付いた項目は、入力必須です。データ項目の一覧は、以下の通りです。
  - 日本学術振興会の特別研究員(DC1/DC2 採用)
  - 博士課程教育リーディングプログラム\*
  - 卓越大学院プログラム\*
  - スーパーサイエンスハイスクール(SSH) \*
  - 学費の免除\*
  - 奨学金等の受給\*(貸与が無い場合は以下の項目は入力無用です)
    - > 日本学生支援機構の奨学金/受給期間
    - > 日本学生支援機構以外の奨学金/受給期間
  - 学内博士支援
  - 学内博士支援プログラムへの登録
  - 競争的資金(名称/金額)
  - ティーチングアシスタント(TA)経験\*
  - リサーチアシスタント(RA)経験\*
  - データベース連携(researchmapへのトランスファー/researchmapからのトランスファー)\*
     ※researchmapとの連携機能は、2018年度中を目処にてご利用可能となる見込みです。
  - 研究者番号<sup>4</sup>
  - 論文数
- ④ 入力した結果を登録して下さい。
   画面下部の〈決定〉ボタンをクリックして、入力の確定・登録を行います。

### 特記事項

23

- 奨学金の種類につきましては、博士課程在籍時に受給された種類を選択して下さい。
- 「支援制度/その他」を入力後、〈決定〉ボタンをクリックせずに他タブへ遷移すると内容が反映されないため、画面ご とに〈決定〉ボタンをクリックして下さい。
- 編集の途中で内容を破棄したい場合は〈キャンセル〉ボタンをクリックして下さい。

## 8.「研究活動」の閲覧と編集

「研究活動」の画面では、研究活動の閲覧と編集が可能です。ここでは、その手順について説明します。

| 手順                                                                                                    |      |
|----------------------------------------------------------------------------------------------------|------|
| 1) 「研究活動」の閲覧と編集                                                                                                    |      |
| ① 「研究活動」の閲覧と編集をするには、Profile 画面の〈編集〉ボタンをクリックします。                                                                                                    |      |
| nistep1206_1                                                                                                    | グアウト |
| Altional Institute of Science and Technology Policy                                                                                                    |      |
| Change language:<br>日本語                                                                                                    |      |
| ・         ・         プロフィール                                                                                                    |      |
|                                                                                                    |      |
|                                                                                                    |      |
| ○ お問合せ                                                                                                    |      |
| ○個人情報取扱い 西暦 2000 年4 月 ~ 西暦 2004 年 10 月 博士課程(後期)京都大学人間・環境学研究科(研究院)                                                                                                    |      |
| ○ 利用規約 西暦 1998 年 4 月 ~ 西暦 2000 年 3 月 修士課程 京都大学 生命科学研究科                                                                                                    |      |
| <ul> <li>● 人材募集</li> </ul>                                                                                                    |      |
| <ul> <li>● イベント</li> <li>&lt;</li> <li></li> <li></li></ul> |      |
| <ul> <li>● アンケート</li> <li>西暦 2017 年 4 月 ~ 科学技術・学術政策研究所</li> </ul>                                                                                                    |      |
| ● 情報提供の広場                                                                                                    |      |
| ● Profile                                                                                                    |      |
|                                                                                                    |      |

② 左上5番目の〈研究活動〉タブをクリックして下さい。

留学、海外研究活動、海外ボランティア活動、インターンシップについて、既に情報入力がある場合は、リスト として表示されます。閲覧する場合や修正がある場合は、それぞれのリストで〈編集〉をクリックして下さい。

| hange language:<br>日本語 🔽 | Profile<br>其太信訳 (計学) + ++++フ | (創業) 支援制度/スの(1) 工業学業) 中田 |                 |
|--------------------------|------------------------------|--------------------------|-----------------|
| 206_1 ログアウト              | 空本  報   キャリア (ホチ)    キャリア    |                          |                 |
| ● トップ                    |                              |                          |                 |
| シ お知らせ                   | <留学>                         |                          | 留学情報の追加         |
| € FAQ                    | 2010年 1月 ~ 2011年 1月          | Harvard University       | 編集 削除           |
| → お問合せ                   |                              |                          |                 |
| • 個人情報取扱い                | <海外研究活動>                     |                          | 海外研究活動情報の追加     |
| → 利用規約                   |                              |                          |                 |
| → 人材募集                   | <海外ボランティア活動>                 |                          | 海外ボランティア活動情報の追加 |
| シイベント                    |                              |                          |                 |
| → アンケート                  | <インターンシップ>                   |                          | インターンシップ情報の追加   |
| ・情報提供の広場                 |                              |                          |                 |
| Profile                  |                              |                          |                 |

③ データの確認をお願いします。追加または修正がありましたら、データ更新をお願いします。

このフィールドは、ご自身の研究活動管理データベースとしてご利用下さい。

情報の追加をする場合、アスタリスク(\*)マークの付いた項目は入力必須です。データ項目の一覧は、以下の通りです。

<留学>

- 留学先機関名\*
- 留学先国名 \*
- 費用負担\*
- 期間\*

<海外研究活動>

- 取組名\*
- 期間\*

<海外ボランティア活動>

- 活動目的\*
- 期間\*

<インターンシップ>

- 取組名\*
- 期間\*
- 産学共同研究に RA 等として参画\*
- ④ 入力した結果を登録して下さい。
   画面下部の(決定)ボタンをクリックして、入力の確定・登録を行います。

特記事項

- 「研究活動」の<留学>、<海外研究活動>、<海外ボランティア活動>、<インターンシップ> についてデータを 入力後、〈決定〉ボタンをクリックせずに他タブへ遷移すると内容が反映されないため、画面ごとに〈決定〉ボタンをクリ ックして下さい。
- 編集の途中で内容を破棄したい場合は〈キャンセル〉ボタンをクリックして下さい。

## 9. 「成果」の閲覧と編集

「成果」の画面では、成果の閲覧と編集が可能です。ここでは、その手順について説明します。

#### 手順

- (1) 「成果」の閲覧と編集
  - ① 「成果」の閲覧と編集をするには、Profile 画面の〈編集〉ボタンをクリックします。

| A学技術・学<br>National Institute of Sci                                                                                                    | 学術政策研究所 博士人材 GRAD                                                                                                    |
|----------------------------------------------------------------------------------------------------|----------------------------------------------------------------------------------------------------|
| Change language:       □         □日本語 ⊻       nistep1206_1   □グアウト         ◇ トップ       ◇ お知らせ         ◇ お助合せ       ◇         ◇ お問合せ       ◇ 個人情報取扱い         ◇ 利用規約       ◇ 人材募集         ◇ イペント       ◇ | Profile         減集         プロフィール         ID       nistep1206_1         ハンドル       1206_1         ペ学歴>         西暦 2000 年4月~西暦 2004 年10月       博士課程(後期)京都大学人間・環境学研究科(研究院)         西暦 1998 年4月~西暦 2000 年3月       修士課程京都大学生命科学研究科 |
| <ul> <li>● アンケート</li> <li>● 情報提供の広場</li> <li>● Profile</li> </ul>                                                                                                    | 西暦 2017 年 4 月 ~ 科学技術・学術政策研究所<br>編集                                                                                                    |

② 左上6番目の〈成果〉タブをクリックして下さい。
 以下の情報について、既に入力がある場合は、リストとして表示されます。
 <口頭発表・ポスター発表>
 <論文>
 <条許>
 <知的財産権>
 <特許>
 <著書>
 <受賞>
 <作品>

閲覧する場合や修正がある場合は、それぞれのリストで〈編集〉をクリックして下さい。

| je language: | Profile            |                                                    | ***** |           |
|--------------|--------------------|----------------------------------------------------|-------|-----------|
| 001 ログアウト    | 基本情報 キャリア (就学) キャリ | ア(就業)   「支援制度/その他   「研究活動   成果                     |       |           |
| トップ          | 成果                 |                                                    |       |           |
| 6知らせ         | <ロ頭発表・ポスター発表>      |                                                    | 口强致害。 | ポスター登表の追加 |
| AQ           | 1960年9月            | * * * * * * * * * * *                              | 編集    | 削除        |
| 6問合せ         | 1960年7月            | 環演・口両発売タイトル                                        | 22年   | 削除        |
| 国人情報取扱い      |                    | H1/1                                               | 1987  | 121100-   |
| 川用規約         | < 論文>              |                                                    |       | 論文の追加     |
| <b>人材募集</b>  | 1960年9月            | * * * * * * * *                                    | 編集    | 削除        |
| ベント<br>ハ.ケート | 1960年3月            | 論文タイトル                                             | 編集    | 割除        |
| 「シリート        |                    |                                                    | INDA  | 13195     |
| rofile       | <免許>               |                                                    |       | 免許の追加     |
|              | 1960年5月            | * * * * * * *                                      | 編集    | 削除        |
|              | 1960年4月            | 免許、資格等名称                                           | 編集    | 削除        |
|              |                    |                                                    |       |           |
|              | <知的財産権>            |                                                    |       | 知的財産権の追加  |
|              | ZZZZZZZ            | × × × ×                                            | 編集    | 削除        |
|              | уууууу             | タイトル                                               | 編集    | 削除        |
|              |                    |                                                    |       |           |
|              | <特許>               |                                                    |       | 特許の追加     |
|              | 1990年6月            | 名称                                                 | 編集    | 削除        |
|              | 1980年7月            | × × × × ×                                          | 編集    | 削除        |
|              |                    |                                                    |       |           |
|              | <著書>               |                                                    |       | 著書の追加     |
|              | 1950年8月            | x x x x x                                          | 編集    | 削除        |
|              | 1950年2月            | タイトル                                               | 編集    | 削除        |
|              |                    |                                                    |       |           |
|              | <受賞>               |                                                    |       | 受賞の追加     |
|              | 1970年6月            | $\times \times \times \times \times \times \times$ | 編集    | 削除        |
|              | 1970年5月            | 賞名                                                 | 編集    | 削除        |
|              |                    |                                                    |       |           |
|              | <作品>               |                                                    |       | 作品の追加     |
|              | 1960年7月            | 作品名                                                | 編集    | 削除        |
|              | 1960年6月            | XXXXXXX                                            | 編集    | 削除        |

③ データの確認をお願いします。追加または修正がありましたら、データ更新をお願いします。
 このフィールドは、ご自身の成果管理データベースとしてご利用下さい。
 情報の追加をする場合、アスタリスク(\*)マークの付いた項目は入力必須です。

### <口頭発表・ポスター発表>の場合の入力画面

| ※は必須項目です        |           |                                                   |  |
|-----------------|-----------|---------------------------------------------------|--|
| 講演・口頭発表タイトル※    | DOI       |                                                   |  |
| 講演・ロ頭発表タイトル(英語) | 主催者       |                                                   |  |
| 発表年月日※          | 主催者 (黄澤)  |                                                   |  |
| 講演者             | 日本        |                                                   |  |
| 講演者 (英語)        | 問従地(黄澤)   |                                                   |  |
| 著者所属名           | 間を        |                                                   |  |
| 著者所属名 (英語)      |           |                                                   |  |
| 著者所属機関コード       |           |                                                   |  |
| 著者部署名           |           | ついて毎週で                                            |  |
| 著者部署名 (英語)      | ダウンロードで   | きるURLか否                                           |  |
| 会議名             | か         |                                                   |  |
| 会議名 (英語)        | 概要        |                                                   |  |
| 開催年月日 (From)    | 概要 (英語)   |                                                   |  |
| 開催年月日(To)       | 論文情報取得元   |                                                   |  |
| 招待の有無           | カスタム項目    |                                                   |  |
| 記述言語            | カスタム項目(   | <b>英語</b> )                                       |  |
| 会議区分            | 主要な講演・ロ   | 頭発表等                                              |  |
| 会議種別            | 国際共著      |                                                   |  |
| ISSN            | rmapの共同研ジ | <li>3. ○ ○ ○ ○ ○ ○ ○ ○ ○ ○ ○ ○ ○ ○ ○ ○ ○ ○ ○</li> |  |
| eISSN           | 金寺の茉箱ID   |                                                   |  |

#### <論文>の場合の入力画面

| 文タイトル <u>※</u>            | D0I2              |
|---------------------------|-------------------|
| 文タイトル (英)                 | DOI、DOI2について無償で   |
| 版年月日※                     | ダウンロードできるURLか     |
| 皆名                        | 否か                |
| 皆名(英)                     | DBLP ID           |
| 「「「「」」」」                  | 医中誌Web ID         |
| ちが屋名 (英)                  | J-Global ID       |
|                           | Cinii Article ID  |
| 5<br>部署名                  | Cinii Nr ID       |
|                           | ORCID put code    |
|                           | arXiv ID          |
| 2 (屮昭施々)                  | PMID              |
|                           | SCOPUS ID         |
|                           | Web of Science ID |
|                           | URL               |
| 版有・発行元(英)                 | URL2              |
| 祭・国内誌                     | URL、URL2について無償で   |
|                           | ダウンロードできるURLか     |
|                           | 否か                |
| 哈ページ                      | 概要                |
| 7ページ                      | 概要 (英語)           |
| 読の有無                      | 論文情報取得元           |
| 時の有無                      | カスタム項目            |
| 「「「「」「」「」「」「」「」「」「」「」」「」」 | カスタム項目(英語)        |
| <b>咸種別</b>                | 主要な論文             |
| SN                        | 国際共著              |
| SSN                       | rmapの共同研究・競争的資    |

### <免許>の場合の入力画面

| 免許        |          |
|-----------|----------|
| *は必須項目です  |          |
| 取得年月日※    |          |
| 免許、資格等名称※ |          |
|           | 決定 キャンセル |

## <知的財産権>の場合の入力画面

| *は必須項目です |         |
|----------|---------|
| タイトル※    |         |
| 登録番号※    |         |
| 種別       |         |
| 説明       |         |
|          | 決定キャンセル |

### <特許>の場合の入力画面

| 一特許            |                |
|----------------|----------------|
| *は必須項目です       |                |
| 産業財産権の種類       | 登録日            |
| 名称※            | 発行日            |
| 名称(英)(English) | 権利者            |
| 公開日※           | URL            |
| 発明者/考案者/創作者    | JGlobalID      |
| 発明者/考案者/創作者(英) | 概要             |
| 出願番号           | 概要(英)          |
| 出願日            | 出願国            |
| 出願人(機関)        | 取得国            |
| 出願人(機関)(英)     | カスタム項目         |
| 公開番号           | カスタム項目(英語)     |
| 公表番号           | 主要な財産権         |
| 公表日            | rmapの共同研究・競争的資 |
| 特許番号・登録番号      | 金等の業績ID        |
| 決定             | キャンセル          |

### <著書>の場合の入力画面

| 著書        |    |                |
|-----------|----|----------------|
| *は必須項目です  |    |                |
| タイトル※     |    | ISBN           |
| タイトル (英)  |    | DOI            |
| 出版年月日※    |    |                |
| 著者        |    |                |
| 著者(英)     |    | 概要             |
| 著者所雇名     |    | 概要 (英)         |
| 著者所雇名(英)  |    |                |
| 著者所屋機関コード |    |                |
| 著者部署名     |    |                |
| 著者部署名 (英) |    |                |
| 担当区分      |    | ダウンロードできるURLか  |
| 原著者       |    | 否か             |
| 担当範囲      |    | カスタム項目         |
| 担当範囲 (英)  |    | カスタム項目(英語)     |
| 出版社       |    | 主要な書籍等出版物      |
| 出版社(英)    |    | 国際共著           |
| 総ページ数     |    | rmapの共同研究・競争的資 |
| 担当ページ     |    | 金等の業績ID        |
|           | 決定 | キャンセル          |

### <受賞>の場合の入力画面

| _受賞            |       |                | <br> |
|----------------|-------|----------------|------|
| *は必須項目です       |       |                |      |
| 受賞年月※          |       | 受賞者部署名         |      |
| <b>賞名※</b>     |       | 受賞者部署名(英語)     |      |
| 賞名 (英)         |       | 受賞種別           |      |
| 授与機関           |       | 受賞国            |      |
| 授与機関(英)        |       | 説明             |      |
| 業績タイトル         |       | 説明(英)          |      |
| 業績タイトル(英)      |       | URL            |      |
| 受賞者(受賞グループ)    |       | カスタム項目         |      |
| 受賞者(受賞グループ)(英) |       | カスタム項目(英)      |      |
| 受賞者所雇名         |       | 主要な受賞          |      |
| 受賞者所雇名(英)      |       | rmapの共同研究・競争的資 | ,    |
| 受賞者所屋機関コード     |       | 金等の業績ID        |      |
|                | 決定 キャ | ンセル            |      |

### <作品>の場合の入力画面

| -作品                       |    |                            |
|---------------------------|----|----------------------------|
| *は必須項目です                  |    |                            |
| 作品名※                      |    | <b>杂表場所(開催地)</b>           |
| 作品名(英)                    |    | 発表場所(開催地)(英)               |
| 発表年月(From) <mark>※</mark> |    | DOI                        |
| 発表年月(To)                  |    | URL1                       |
| 発表者                       |    | URL2                       |
| 発表者(英)                    |    | URL、URL2について無償で            |
| 発表者所雇名                    |    | ダウンロードできるURLか              |
| 発表者所雇名(英)                 |    |                            |
| 発表者所屋機関コード                |    |                            |
| 発表者部署名                    |    |                            |
| 発表者部署名(英)                 |    |                            |
| 作品分類                      |    | 国际大者                       |
| 発表内谷<br>                  |    | 1112年の天向明光・脱争的員<br>金等の業績ID |
| <b>光衣闪谷(</b> 央)           |    |                            |
|                           | 決定 | キャンセル                      |

④ 入力した結果を登録して下さい。画面下部の〈決定〉ボタンをクリックして、入力の確定・登録を行います。

#### 特記事項

- 「成果」の<口頭発表・ポスター発表>、<論文>、<免許>、<知的財産権>、<特許>、<著書>、<受 賞>、<作品>についてデータを入力後、〈決定〉ボタンをクリックせずに他タブへ遷移すると内容が反映されないた め、画面ごとに〈決定〉ボタンをクリックして下さい。
- 編集の途中で内容を破棄したい場合は〈キャンセル〉ボタンをクリックして下さい。

## 10. 「ロールモデル紹介」の閲覧

「ロールモデル紹介」の画面では、博士人材のロールモデルをご紹介しております。ここでは、その手順について説明します。

### 手順

(1) 「ロールモデル紹介」の閲覧

「ロールモデル紹介」の閲覧をするには、下記の画面のように、情報提示画面の〈ロールモデル紹介〉ボタンをク リックします。

| Change language:<br>日本語    | ロールモデル紹介                                                                                           |
|----------------------------|----------------------------------------------------------------------------------------------------|
| nistep0126   ログアウト         | 探したい情報のボタンをクリックすると関連する情報を検索します                                                                     |
|                            | ページはその国の言語で表示される場合があります。                                                                           |
| <ul> <li>● お知らせ</li> </ul> | さらなる飛躍を目指す研究者へ 新しい博士のキャリアバス                                                                        |
| ● FAQ                      |                                                                                                    |
| ◇ お問合せ                     | 海外値子総統争時、インダーンシップ 制度の治用、テニュアトラックやプエロー総領争例号の指打。<br>UKA3動の争例やサイエン人コミュニケーシャ教師になって活動している博士入税の指打。       |
| ◆ 個人情報取扱い                  | 海外で活躍する日本の博士人材                                                                                     |
| ● Profile                  |                                                                                                    |
| ◎ ロールモデル紹介                 | 研究機構への設置、ポスドク問題への対応、研究費を獲得するための取り組みや産学連携等による研<br>常変整要素素の認定・<br>材の配介等                               |
|                            |                                                                                                    |
| ALL                        | 企業で活躍する博士人材         ワークライフバランスを考える                                                                 |
|                            | 企業へ試験や転職をした博士人材や、社会人から博士課編へ進んだ博士人材等の紹介<br>研究と育党の両立等、ワークライフバランスを実現している博士人材やワークライフバランスを支え<br>る事業等の施介 |
|                            | 博士人材を求める企業・研究所 その他博士人材のための情報                                                                       |
|                            | 博士人材を求める企業からのメッセージ、企業への転職支援事業等の紹介 ワークショップで博士人材のための得新配営サイトの紹介等                                      |
|                            | タグキーワード: 検黒 <u>タグー覧</u>                                                                            |

## 特記事項

● 情報提示画面の〈Profile〉を選択いただくと、情報提示画面に〈ロールモデル紹介〉が表示されない場合があります。

情報提示画面に〈ロールモデル紹介〉を表示させるためには、情報提示画面の〈Profile〉以外を一度ご選択いただきますと表示されます。

#### 情報提示画面の〈Profile〉を選択した場合

| Change language:<br>日本語 V | Profile                                                  |
|---------------------------|----------------------------------------------------------|
| nistep0126   ログアウト        | <b>損集</b> プロフィール検索                                       |
| <ul> <li>● トップ</li> </ul> | JREC-IN Portal 求人情報                                      |
| お知らせ     お知らせ             | 「現代を開く」                                                  |
| € FAQ                     | プロフィール                                                   |
| ● お問合せ                    | ID nistep0126                                            |
| 個人情報取扱い                   | ハンドル nistep0126                                          |
| → 利用規約                    | /愛雨、                                                     |
| Profile                   | マチロク<br>西暦 2013 年4 月 ~ 西暦 2015 年3 月 博士課程(後期)北海道大学 理工学研究科 |
|                           |                                                          |
|                           | <碼匹>                                                     |
|                           | 編集                                                       |

## 情報提示画面の〈Profile〉以外を一度ご選択いただきますと〈ロールモデル紹介〉が表示されます。

| Change language:<br>日本語 ✔            | 博士人材データベース(JGRAD)へようこそ                                                                                                    |
|--------------------------------------|----------------------------------------------------------------------------------------------------|
| nistep0126   ログアウト                   |                                                                                                    |
|                                      | 博士人材は、科学技術によるイノベーション促進の担い手として、社会での活躍が産学官より期待されていると<br>ころです。文部科学省 科学技術・学術政策研究所 (NISTEP) は、文部科学省の国立試験研究機関であり、社会                                               |
| 🛛 トップ                                | における博士人材の活躍状況を幅広く把握するため、博士課程修了者の層性や、修了後の継時的なキャリアを追<br>跡する情報基盤として、博士人材データベース(JGRAD)の構築を進めています。JGRADにより 、博士人材の                                                |
| ● お知らせ                               | 研究活動や職業等の現況を把握するとともに、各種調査、分析等を行い、博士人材がより一層社会で活躍するた<br>めの様々な政策立案に役立てていきます。                                                                                   |
| ● FAQ                                | ・博士人材データベース (JGRAD) のご案内 <sup>(2)</sup> [467 KB]                                                                                                    |
| → お問合せ                               | ・PC版: <u>博士人材テータベース (JGRAD) 操作マニュアル</u> を[3.3 MB] (NEW)<br>・PC ver: Doctoral Human Resources Database (JGRAD) User's English Manual <sup>(D)</sup> [3.5 MB] |
| ──────────────────────────────────── | ・スマホ版: <u>博士人材データベース (JGRAD) 操作マニュアル</u> 座[2.4 MB] (NEW)                                                                                                    |
|                                      | JGRADに登録されている皆様へ                                                                                                    |
| ● ロールモデル紹介                           | NISTEPでは、当研究所の活動を多くの方にタイムリーに知っていただくため、「NISTEPメールニュース」を配<br>信しています。                                                                                          |
| Group                                | 本メールニュースでは、当研究所の研究成果や活動状況、開催イベント等について紹介しています。                                                                                                    |
|                                      | NISIEFメールニュースの配信を希望される方は、下記のウェブサイトよりご登録ください。<br>http://www.nistep.go.ip/about/nisteo-newsletter                                                             |
| ALL                                  | NISTEPでは、当研究所の研究成果等に関する情報の発信を主な目的とし、ソーシャルメディアの公式アカウント                                                                                                    |
|                                      | として、以下のアカウントを開設していますので、ご案内いたします。                                                                                                    |

# 11. 「FAQ」の閲覧

「FAQ」の画面では、博士人材 JGRAD のよくあるご質問を紹介しております。ここでは、その手順について説明します。

### 手順

## (1) 「FAQ」の閲覧

「FAQ」の閲覧をするには、下記の画面のように、情報提示画面の〈FAQ〉ボタンをクリックします。

| Change language:<br>日本語 V | FAQ                                                 |
|---------------------------|-----------------------------------------------------|
| nistep0126   ログアウト        | Q1:博士人材データベース(JGRAD)にログインできません。                     |
|                           | A1:以下の5点の可能性がありますので、可能性がある項目についてと対応くたさい。            |
|                           | 1) JGRADのURLを間違えている。                                |
| ● トップ                     | JGRADのURL(は https://hr.nistep.go.jp/ です。            |
| ● お知らせ                    | URLを直接入力するか、当ページからのリンクをたとってくたさい。                    |
| S FAO                     | 2) Basic認証のID・パスワードを間違えている。                         |
|                           | JGRADは、セキュリティ強化のために、次の通り2段階認証としています。                |
| → お問合せ                    |                                                     |
| →個↓情報取扱い                  | ①Basic認証:JGRADのトップページが表示される前に求められる認証です。             |
|                           | ②ログイン認証:トップページか表示された後、画面左上から「ログイン」するための             |
| Profile                   | 2段階目の認証です。                                          |
| → ロールモデル紹介                | ーーーー-<br>それぞれの認証でID・パスワードは異なります。例えば、Basic認証の際に、間違えて |
|                           | ログイン認証のID・パスワードを入力しないように、ご注意ください。                   |
| Oroup                     |                                                     |
| ALL                       | Basic認証のIDとパスワードは、ご自身の大学(出身大学も含む)のJGRAD担当           |
|                           | 窓口か、JGRAD運用事務局(お問合せ、もしくは                            |
|                           | jgrad-info(at)hr2.nistep.go.jp)にご連絡下さい。             |
|                           | ※(at)は@に置き換えてください。                                  |
|                           | ご連絡の際は、大学名(出身も含む)、学籍番号、氏名をご連絡ください。                  |
|                           |                                                     |

### 特記事項

● FAQ に記載ないご不明点などありましたら、JGRAD 運営事務局にご連絡下さい。トップページの「お問合せ」から ご連絡頂けます。お問合せ方法については 12 章を参照下さい。

## 12. お問合せ方法について

「お問合せ」の画面にて、JGRAD 運営事務局へのお問合せが可能です。ここでは、その手順について説明します。

#### 手順

(1) 「お問合せフォーム」からのお問合せ方法

① 「お問合せ」を表示するには、下記の画面のように、情報提示画面の〈お問合せ〉ボタンをクリックします。

| Change language:<br>日本語 🔽 | お問合せフォーム                                      |
|---------------------------|-----------------------------------------------|
| nistep001 ログアウト           | 以下の項目を入力して[決定]ボタンを押してください。<br>*印の項目は必須入力項目です。 |
| <br>● トップ                 | お名前*                                          |
| → お知らせ                    | メールアドレス* 「,」区切りで複数指定できます。                     |
| ● FAQ                     | (確認用)                                         |
| <ul> <li>お問合せ</li> </ul>  | 大学・所属団体*                                      |
| ● 個人情報取扱い                 | お問合せ内容*                                       |
| Profile                   | ,                                             |
| → ロールモデル紹介                |                                               |
|                           | <del></del>                                   |

- ② 「お問合せフォーム」が表示されますので、アスタリスク(\*)マークの付いた項目を入力の上、〈決定〉ボタンを クリックして下さい。データ項目の一覧は、以下の通りです。
  - お名前\*
  - 博士 ID

※入力必須項目ではありませんが、可能な限りご入力下さい。JGRAD 運営事務局が お問合せ頂いた方の識別が出来ない場合、お伺いする場合があります。

- メールアドレス\*
- 大学·所属団体\*
- お問合せ内容\*

### 特記事項

- メールでのお問合せも可能です。「jgrad-info@hr2.nistep.go.jp」宛てに下記項目を入力の上、送信下さい。
  - お名前
  - 博士 ID
  - 大学·所属団体
  - お問合せ内容